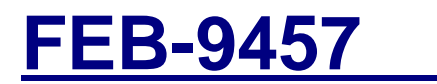

Intel 945GME with Atom N270

User's Manual

Rev.02, Nov. 2009

# Statement

All rights reserved. No part of this publication may be reproduced in any form or by any means, without prior written permission of the publisher.

All trademarks are the properties of the respective owners.

All product specifications are subject to change without prior notice.

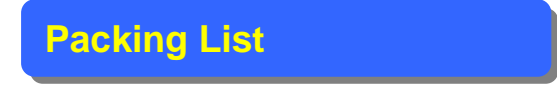

None

## Contents

| Chapter 1 Product Information              | 4  |
|--------------------------------------------|----|
| 1.1 Block Diagram                          | 4  |
| 1.2 Features                               | 6  |
| 1.3 PCB Layout                             |    |
| 1.4 Jumper Setting                         |    |
| 1.5 Connector Function List                |    |
| 1.6 Internal Connector Pin Define          | 14 |
| Chapter 2 BIOS Setup                       |    |
| 2.1 Main Menu                              |    |
| 2.2 Standard CMOS Features                 |    |
| 2.3 Advanced BIOS Features                 |    |
| 2.4 Advanced Chipset Features              |    |
| 2.5 Integrated Peripherals                 |    |
| 2.6 Power Management Setup                 |    |
| 2.7 PnP/PCI Configurations                 |    |
| 2.8 PC Health Status                       |    |
| 2.9 Frequency/Voltage Control              |    |
| 2.10 Load Fail-Safe Defaults               |    |
| 2.11 Load Optimized Defaults               |    |
| 2.12 Set Supervisor Password               |    |
| 2.13 Set User Password                     |    |
| 2.14 Save & Exit Setup                     |    |
| 2.15 Exit Without Saving                   | 40 |
| Chapter 3 Drivers Installation             | 41 |
| 3.1 Intel Chipset Device Software          | 41 |
| 3.2 Intel Graphic Media Accelerator Driver |    |
| 3.3 LAN Driver                             | 47 |
| 3.4 Audio Driver                           |    |
| Appendix-A Watchdog                        |    |
| Appendix-B GPIO                            |    |

# **Chapter 1 Product Information**

This chapter introduces the product features, jumper and connector information.

# 1.1 Block Diagram

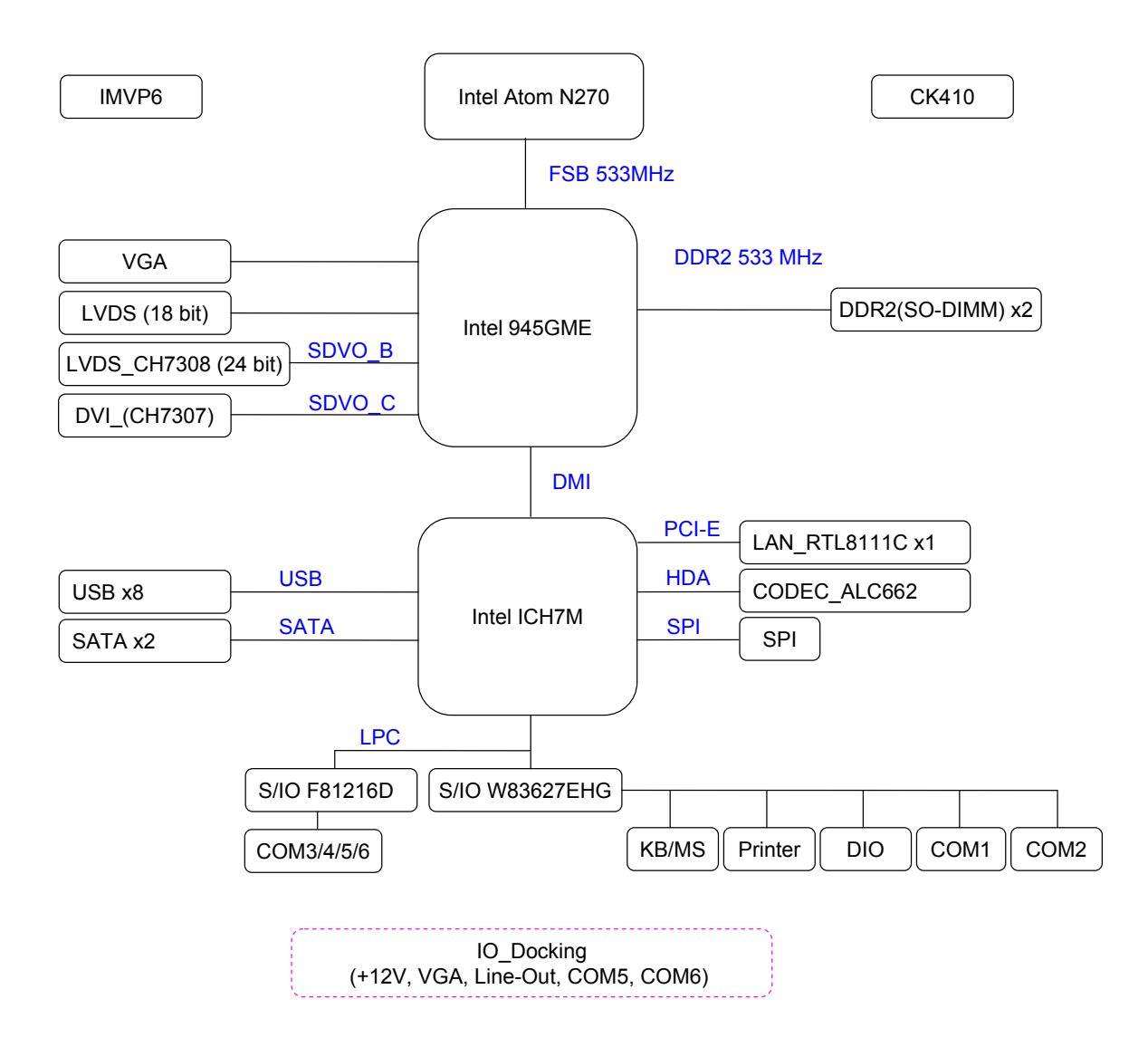

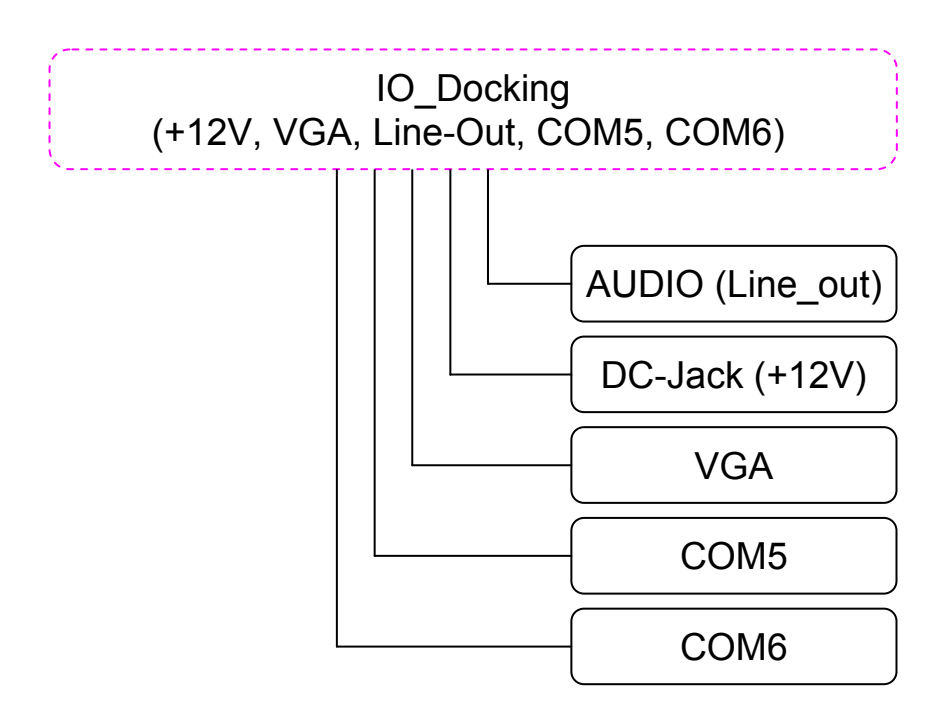

# 1.2 Features

|                     | Processor                            | Intel Atom N270 1.6GHz (2.5W) on board        |  |
|---------------------|--------------------------------------|-----------------------------------------------|--|
| System              | FSB                                  | 533 MHz                                       |  |
| Processor / Chipset | Chipset                              | Intel 945GME + ICH7M                          |  |
|                     | BIOS                                 | AWARD 16Mb SPI                                |  |
|                     | Technology                           | Dual DDR2 533 MHz SDRAM                       |  |
| Memory              | Max. Capacity                        | Up to 4GB                                     |  |
|                     | Socket                               | 2 x SO-DIMM DDR2                              |  |
|                     | Chipset                              | Intel 945GME integrated GMA950                |  |
|                     | VRAM                                 | Shared with 224MB system memory               |  |
|                     | Resolution                           | Analog Display: Up to 2048 x 1536 (QXGA)      |  |
|                     | LVDS                                 | Chrontel CH7308 18/24 bit, Dual Channel       |  |
| Display             | LVDS                                 | Digital LVDS: Up to $1600 \times 1200 (LVCA)$ |  |
|                     | Resolution                           | Digital LVDS. Up to 1600 x 1200 (UXGA)        |  |
|                     | ם ועם                                | Chrontel CH7307C, Up to 1600 x 1200           |  |
|                     | 0110                                 | (UXGA)                                        |  |
|                     | Dual Display                         | CRT + LVDS, DVI + LVDS, CRT + DVI             |  |
| Ethernet Interface  |                                      | 10/100/1000 Mbps                              |  |
| Ellemet             | Controller                           | Realtek RTL8111C                              |  |
| Audio               | Interface                            | High Definition Audio                         |  |
| Audio               | Controller                           | Realtek ALC662 HD CODEC                       |  |
| SATA                | Max. Data<br>Transfer Pates 300 MB/s |                                               |  |
|                     | Port                                 | 2                                             |  |
|                     | LVDS                                 | 2                                             |  |
|                     | USB 2.0                              | 4                                             |  |
|                     |                                      | 3 (RS-232, supply 5V / 12V), (1 on board,     |  |
|                     | СОМ                                  | 2 on IO Board)                                |  |
| Internal Connector  | Parallel                             | 1                                             |  |
|                     | Audio Amplifier                      | 1 [6W(4 Ω) stereo]                            |  |
|                     | PS2                                  | 1                                             |  |
|                     | VGA                                  | 1                                             |  |
|                     | DVI                                  | 1                                             |  |

|                | СОМ                | 2 (RS-232, supply 5V / 12V)             |  |
|----------------|--------------------|-----------------------------------------|--|
|                | LAN                | 1 (RJ-45)                               |  |
| Rear I/O       | USB2.0             | 4                                       |  |
|                | Cash Drawer        | RJ11, DIO: 3bit GPIO (1 In, 2 Out)      |  |
|                | Audio              | 3 (MicIn, Line-in, Line-out)            |  |
| Power          | Туре               | DC +12V Input                           |  |
| Watchdog Timor | Interval           | Programmable 1~255 sec./min.            |  |
|                | Output             | System reset                            |  |
|                | Operating<br>Temp. | -5°C ~ 60°C (23°F ~ 140°F)              |  |
| Environment    | Storage Temp.      | -20°C ~ 80°C (-4°F ~ 176°F)             |  |
|                | Relative           | 0% = 0.5% (non condensing)              |  |
|                | Humidity           | 0%~ 95% (non-condensing)                |  |
| Form Factor    | Dimension          | $199mm \times 100mm (7.4" \times 4.9")$ |  |
|                | (L x W)            | 10011111 × 12211111, (7.4 × 4.0 )       |  |

## 1.3 PCB Layout

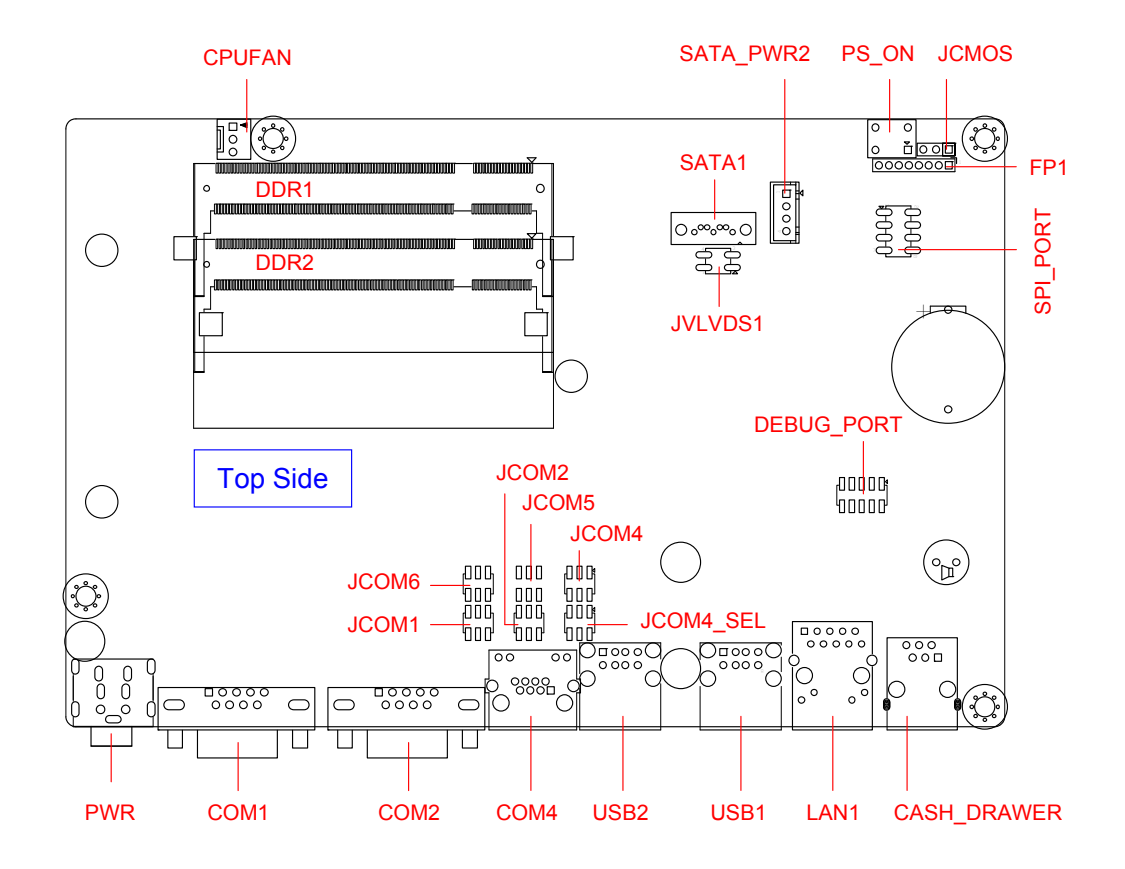

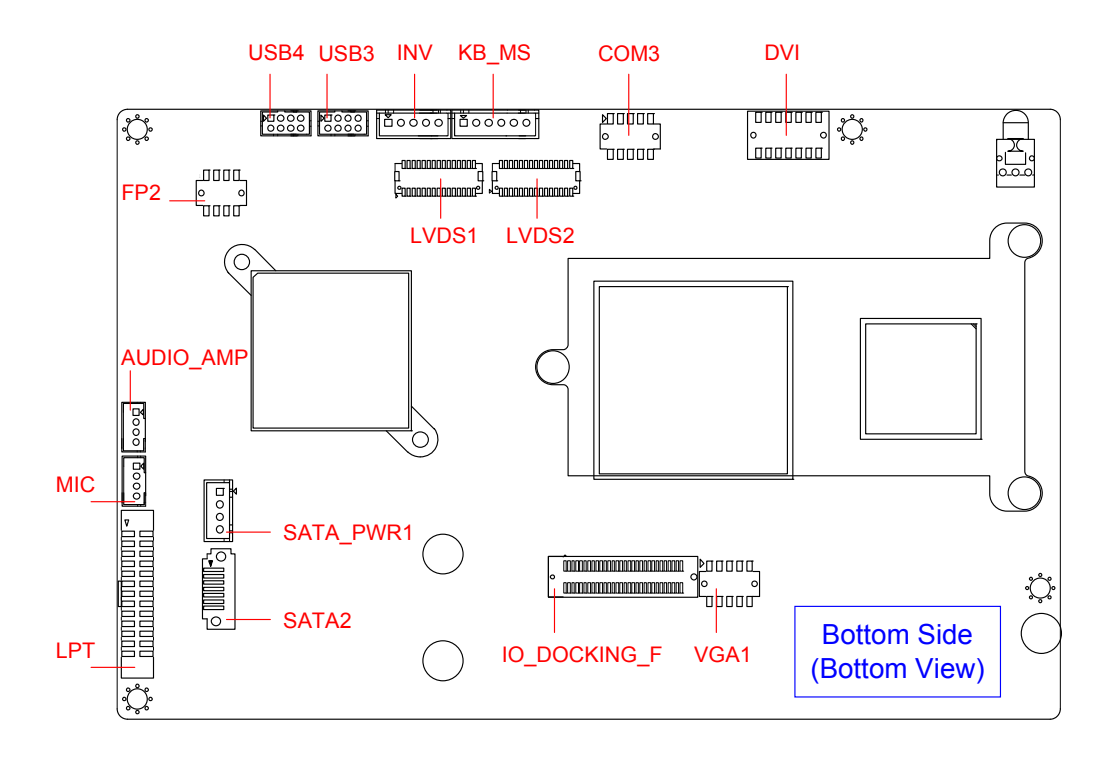

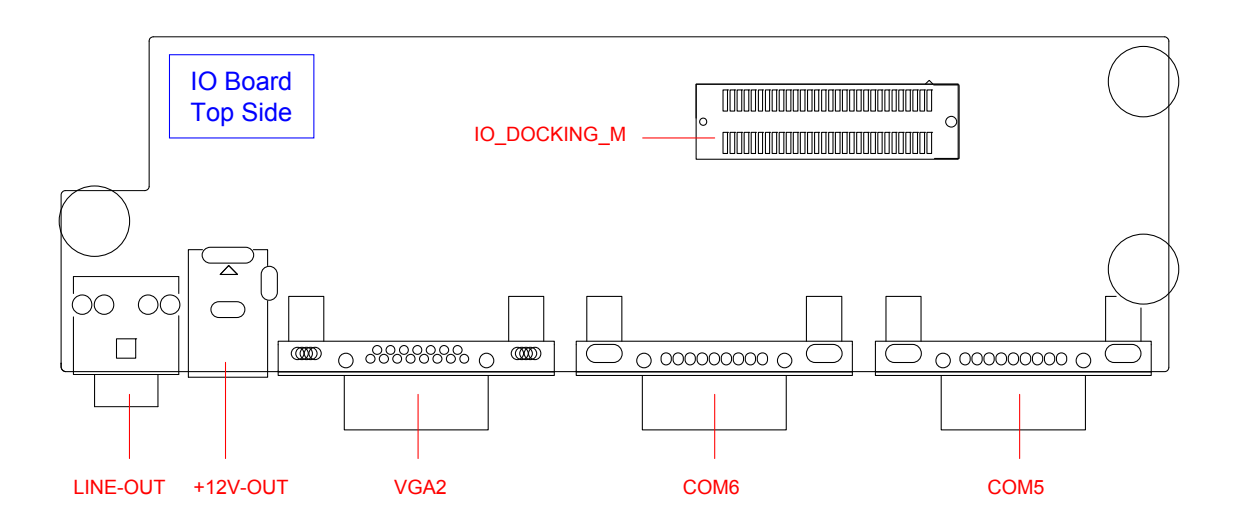

# **1.4 Jumper Setting**

## JCMOS : CMOS Clear

| Pin No.  | 1-2                        | 2-3                 |
|----------|----------------------------|---------------------|
| Function | Normal Operation (Default) | Clear CMOS Contents |
| Jumper   |                            |                     |
| Setting  |                            | 321                 |

## JCOM1/ JCOM2/ JCOM4/ JCOM5/ JCOM6 : COM1/ COM2/ COM4/ COM5 / COM6

| (5V/12V/RI) Select |     |               |      |  |
|--------------------|-----|---------------|------|--|
| Pin No.            | 1-2 | 3-4           | 5-6  |  |
| Function           | +5V | Modem Ring In | +12V |  |
|                    |     | (Default)     |      |  |
| Jumper Setting     |     |               |      |  |
|                    | 531 | 531           | 531  |  |
|                    |     |               |      |  |
|                    |     |               |      |  |
|                    | 642 | 642           | 642  |  |
|                    |     |               |      |  |

#### JCOM4\_SEL : COM4 (VFD / RS232) Select

| Pin No.  | 1-2, 3-5, 4-6 | 1-3, 2-4 |
|----------|---------------|----------|
| Function | VFD (Default) | RS232    |
| Jumper   |               | E 2 1    |
| Setting  | 5 3 1         | 6 4 2    |

|--|

| Pin No.  | 1-2                        | 2-3            |
|----------|----------------------------|----------------|
| Function | LCD Power: +3.3V (Default) | LCD Power: +5V |
| Jumper   |                            |                |
| Setting  |                            |                |

# **1.5 Connector Function List**

| Connector    | Function                                   | Note     |
|--------------|--------------------------------------------|----------|
| +12V-OUT     | +12v Output                                | IO Board |
| AUDIO_AMP    | Audio Amplifier Out                        |          |
| CASH_DRAWER  | CASH DRAWER with RJ-11 Connector           |          |
| CPUFAN       | CPUFAN 4-pin Connector                     |          |
| COM1, COM2   | Serial port Connector                      |          |
| COM3         | Serial port Connector with Box-header      |          |
| COM4         | Serial port with RJ-45 Connector           |          |
| COM5, COM6   | Serial port Connector                      | IO Board |
| DEBUG_PORT   | Power On Self Test Card with Low Pin Count |          |
|              | interface Connector                        |          |
| DDR1, DDR2   | DDR2 SO-DIMM Connector                     |          |
| DVI          | Digital Video Interface Connector wirh     |          |
|              | Box-header                                 |          |
| FP1, FP2     | Front Panel Connector                      |          |
| INV          | Inverter Connector with Box-header         |          |
| IO_DOCKING_F | Docking Board to Board Connector           |          |
| IO_DOCKING_M | Docking Board to Board Connector           | IO Board |
| KB_MS        | Keyboard and Mouse Connector with          |          |
|              | Box-header                                 |          |
| LAN1         | RJ-45 Connector                            |          |
| LINE-OUT     | Audio Line-Out Connector                   | IO Board |
| LPT          | Printer Connector                          |          |
| LVDS1        | LVDS 18 bit Connector with Box-header      |          |
| LVDS2        | LVDS 24 bit Connector with Box-header      |          |
| MIC          | MIC-In Connector with Box-header           |          |
| PS_ON        | Power On Button                            |          |
| PWR          | +12V Input Power Jack                      |          |
| SATA1, SATA2 | SATA Connector                             |          |
| SATA_PWR1,   | SATA Power Connector with Pox header       |          |
| SATA_PWR2    | SATA Fower Connector with Box-header       |          |
| SPI_PORT     | Serial Peripheral Interface Connector      |          |
| USB1, USB2   | USB A-Type x2 Connector                    |          |
| USB3, USB4   | USB x2 Connector with Box-header           |          |

| Connector | Function      | Note     |
|-----------|---------------|----------|
| VGA1      | VGA Connector |          |
| VGA2      | VGA Connector | IO Board |

# **1.6 Internal Connector Pin Define**

| Pin No. | Signal                   |  |
|---------|--------------------------|--|
| 1       | Amplifier Line-Out Right |  |
| 2       | Ground                   |  |
| 3       | Ground                   |  |
| 4       | Amplifier Line-Out Left  |  |

#### AUDIO\_AMP : Audio Amplifier Output with Pin-header (2.0 mm)

## CASH\_DRAWER : CASH\_DRAWER with RJ-11 Connector

| Pin No. | Signal   | Pin No. | Signal   |
|---------|----------|---------|----------|
| 1       | Ground   | 2       | DIO_OUT1 |
| 3       | +12V     | 4       | DGP_IN0  |
| 5       | DIO_OUT0 | 6       | Ground   |

#### **CPUFAN : 4Pin FAN Connector**

| Pin No. | Signal           |
|---------|------------------|
| 1       | Ground           |
| 2       | Fan Power (+12V) |
| 3       | Speed Sense      |
| 4       | Control          |

## COM3 : Serial Port with Box-header (2.0 mm)

| Pin No. | Signal | Pin No. | Signal |
|---------|--------|---------|--------|
| 1       | DCD    | 2       | DSR    |
| 3       | RXD    | 4       | RTS    |
| 5       | TXD    | 6       | CTS    |
| 7       | DTR    | 8       | RI     |
| 9       | Ground | 10      | NC     |

#### DEBUG\_PORT : Power On Self Test Card with Low Pin Count interface

#### Connector with Pin-header (2.0 mm)

| Pin No. | Signal    | Pin No. | Signal  |
|---------|-----------|---------|---------|
| 1       | LAD0      | 2       | Reset#  |
| 3       | LAD1      | 4       | LFRAME# |
| 5       | LAD2      | 6       | +3.3V   |
| 7       | LAD3      | 8       | Ground  |
| 9       | LPC Clock | 10      | NC      |

## DVI : Digital Video Interface with Box-header (2.0 mm)

| Pin No. | Signal  | Pin No. | Signal    |
|---------|---------|---------|-----------|
| 1       | DVI_TD0 | 2       | DVI_TD0#  |
| 3       | DVI_TD1 | 4       | DVI_TD1#  |
| 5       | DVI_TD2 | 6       | DVI_TD2#  |
| 7       | DVI_TDC | 8       | DVI_TDC#  |
| 9       | DVI_CLK | 10      | DVI_DATA  |
| 11      | Ground  | 12      | Ground    |
| 13      | +5V     | 14      | DVI_HPDET |

## FP1, FP2 : Front Panel Connector with Pin-header (2.0 mm)

| Pin No. | Signal   | Pin No. | Signal        |
|---------|----------|---------|---------------|
| 1       | HDD_LED# | 2       | +5V (470 Ohm) |
| 3       | Ground   | 4       | PWR_LED       |
| 5       | Ground   | 6       | SBY_LED       |
| 7       | Ground   | 8       | SW_PWR#       |

## INV : Inverter Connector with Box header (2.50 mm)

(Connector type: A2501WV-05P46G)

| Pin No. | Signal                      |
|---------|-----------------------------|
| 1       | +12V                        |
| 2       | +12V                        |
| 3       | Ground                      |
| 4       | Inverter Brightness Control |
| 5       | Inverter Enable             |

| Pin No. | Signal         |
|---------|----------------|
| 1       | PS2 Power      |
| 2       | Keyboard Clock |
| 3       | Keyboard Data  |
| 4       | Mouse Clock    |
| 5       | Mouse Data     |
| 6       | Ground         |

#### KB\_MS : PS2 Keyboard, Mouse Connector with Box header (2.54 mm)

## LPT : Parallel Port Connector with Box-header (2.0 mm)

| Pin No. | Signal         | Pin No. | Signal             |
|---------|----------------|---------|--------------------|
| 1       | Strobe#        | 14      | Auto Form Feed#    |
| 2       | Data 0         | 15      | Error#             |
| 3       | Data 1         | 16      | Initialization#    |
| 4       | Data 2         | 17      | Printer Select IN# |
| 5       | Data 3         | 18      | Ground             |
| 6       | Data 4         | 19      | Ground             |
| 7       | Data 5         | 20      | Ground             |
| 8       | Data 6         | 21      | Ground             |
| 9       | Data 7         | 22      | Ground             |
| 10      | Acknowledge#   | 23      | Ground             |
| 11      | Busy           | 24      | Ground             |
| 12      | Paper Empty    | 25      | Ground             |
| 13      | Printer Select | 26      | Ground             |

| Pin No. | Signal     | Pin No. | Signal     |
|---------|------------|---------|------------|
| 1       | Ground     | 2       | Ground     |
| 3       | NC         | 4       | NC         |
| 5       | A_CLK+     | 6       | A_CLK-     |
| 7       | A_DATA2+   | 8       | A_DATA2-   |
| 9       | A_DATA1+   | 10      | A_DATA1-   |
| 11      | A_DATA0+   | 12      | A_DATA0-   |
| 13      | Ground     | 14      | Ground     |
| 15      | NC         | 16      | NC         |
| 17      | B_CLK+     | 18      | B_CLK-     |
| 19      | B_DATA2+   | 20      | B_DATA2-   |
| 21      | B_DATA1+   | 22      | B_DATA1-   |
| 23      | B_DATA0+   | 24      | B_DATA0-   |
| 25      | Ground     | 26      | Ground     |
| 27      | LVDS Power | 28      | LVDS Power |
| 29      | LVDS Power | 30      | LVDS Power |

## LVDS1 : 18 bit LVDS Panel Signal with Wafer Connector (1.0 mm)

Note : LVDS Power = +5V or +3.3V (Default)

## LVDS2 : 24 bit LVDS Panel Signal with Wafer Connector (1.0 mm)

| Pin No. | Signal     | Pin No. | Signal     |
|---------|------------|---------|------------|
| 1       | Ground     | 2       | Ground     |
| 3       | A_DATA3+   | 4       | A_DATA3-   |
| 5       | A_CLK+     | 6       | A_CLK-     |
| 7       | A_DATA2+   | 8       | A_DATA2-   |
| 9       | A_DATA1+   | 10      | A_DATA1-   |
| 11      | A_DATA0+   | 12      | A_DATA0-   |
| 13      | Ground     | 14      | Ground     |
| 15      | B_DATA3+   | 16      | B_DATA3-   |
| 17      | B_CLK+     | 18      | B_CLK-     |
| 19      | B_DATA2+   | 20      | B_DATA2-   |
| 21      | B_DATA1+   | 22      | B_DATA1-   |
| 23      | B_DATA0+   | 24      | B_DATA0-   |
| 25      | Ground     | 26      | Ground     |
| 27      | LVDS Power | 28      | LVDS Power |
| 29      | LVDS Power | 30      | LVDS Power |

Note : LVDS Power = +5V or +3.3V (Default)

#### MIC : Micro Phone Input Connector with Box header (2.0 mm)

| Pin No. | Signal               |
|---------|----------------------|
| 1       | Micro Detect         |
| 2       | Micro Phone In-Right |
| 3       | Micro Phone In-Left  |
| 4       | Ground               |

#### SATA\_PWR1, SATA\_PWR2 : SATA Power Connector

| Pin No. | Signal |
|---------|--------|
| 1       | +5V    |
| 2       | +5V    |
| 3       | Ground |
| 4       | Ground |

#### SPI\_PORT : Serial Peripheral Interface Connector with Pin-header (2.54 mm)

| Pin No. | Signal  | Pin No. | Signal       |
|---------|---------|---------|--------------|
| 1       | SPI_CS# | 2       | 3.3V Standby |
| 3       | SPI_SO  | 4       | SPI_HOLD#    |
| 5       | NC      | 6       | SPI_CLK      |
| 7       | Ground  | 8       | SPI_SI       |

#### USB3 : USB6, USB7 Port Connector with Box-header (2.0mm)

| Pin No. | Signal          | Pin No. | Signal          |
|---------|-----------------|---------|-----------------|
| 1       | USB Power (+5V) | 2       | USB Power (+5V) |
| 3       | USB DATA6-      | 4       | USB DATA7-      |
| 5       | USB DATA6+      | 6       | USB DATA7+      |
| 7       | Ground          | 8       | Ground          |

#### USB4 : USB4, USB5 Port Connector with Box-header (2.0mm)

| Pin No. | Signal          | Pin No. | Signal          |
|---------|-----------------|---------|-----------------|
| 1       | USB Power (+5V) | 2       | USB Power (+5V) |
| 3       | USB DATA4-      | 4       | USB DATA5-      |
| 5       | USB DATA4+      | 6       | USB DATA5+      |
| 7       | Ground          | 8       | Ground          |

| Pin No. | Signal | Pin No. | Signal    |  |  |
|---------|--------|---------|-----------|--|--|
| 1       | RED    | 2       | DDC Data  |  |  |
| 3       | GREEN  | 4       | DDC Clock |  |  |
| 5       | BLUE   | 6       | Ground    |  |  |
| 7       | H-SYNC | 8       | Ground    |  |  |
| 9       | V-SYNC | 10      | +5V       |  |  |

#### VGA1 : VGA Connector with Box-header (2.0mm)

# **Chapter 2 BIOS Setup**

This chapter introduces BIOS setup information.

Power on or reboot the system board, when screen appears message as "Press DEL to enter SETUP". Press <DEL> key to run BIOS SETUP Utility.

Note: The BIOS configuration for reference only, it may subject to change without prior notice.

## 2.1 Main Menu

Please use arrow keys to select item, then press <Enter> key to accept or enter the sub-menu.

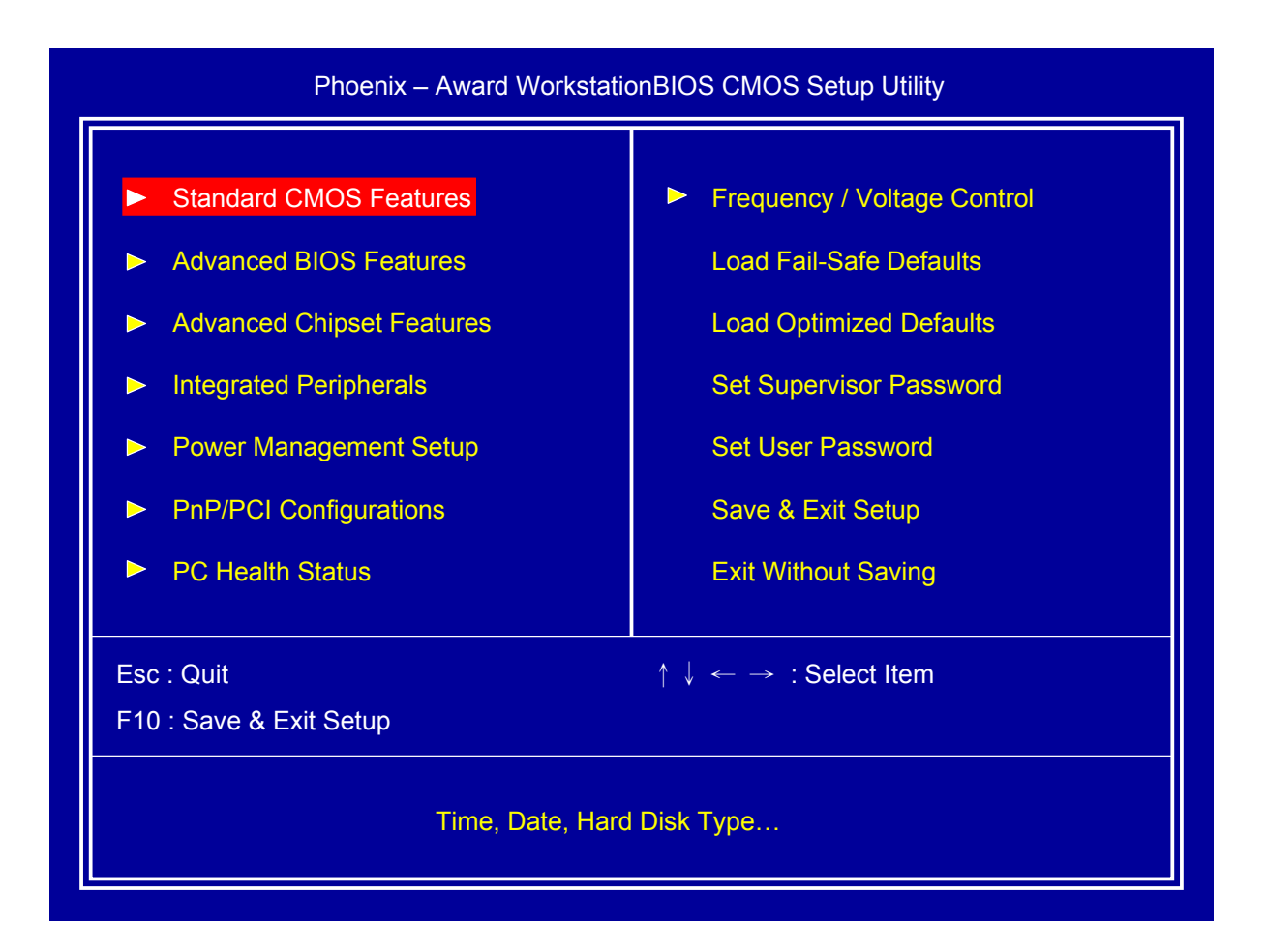

## 2.2 Standard CMOS Features

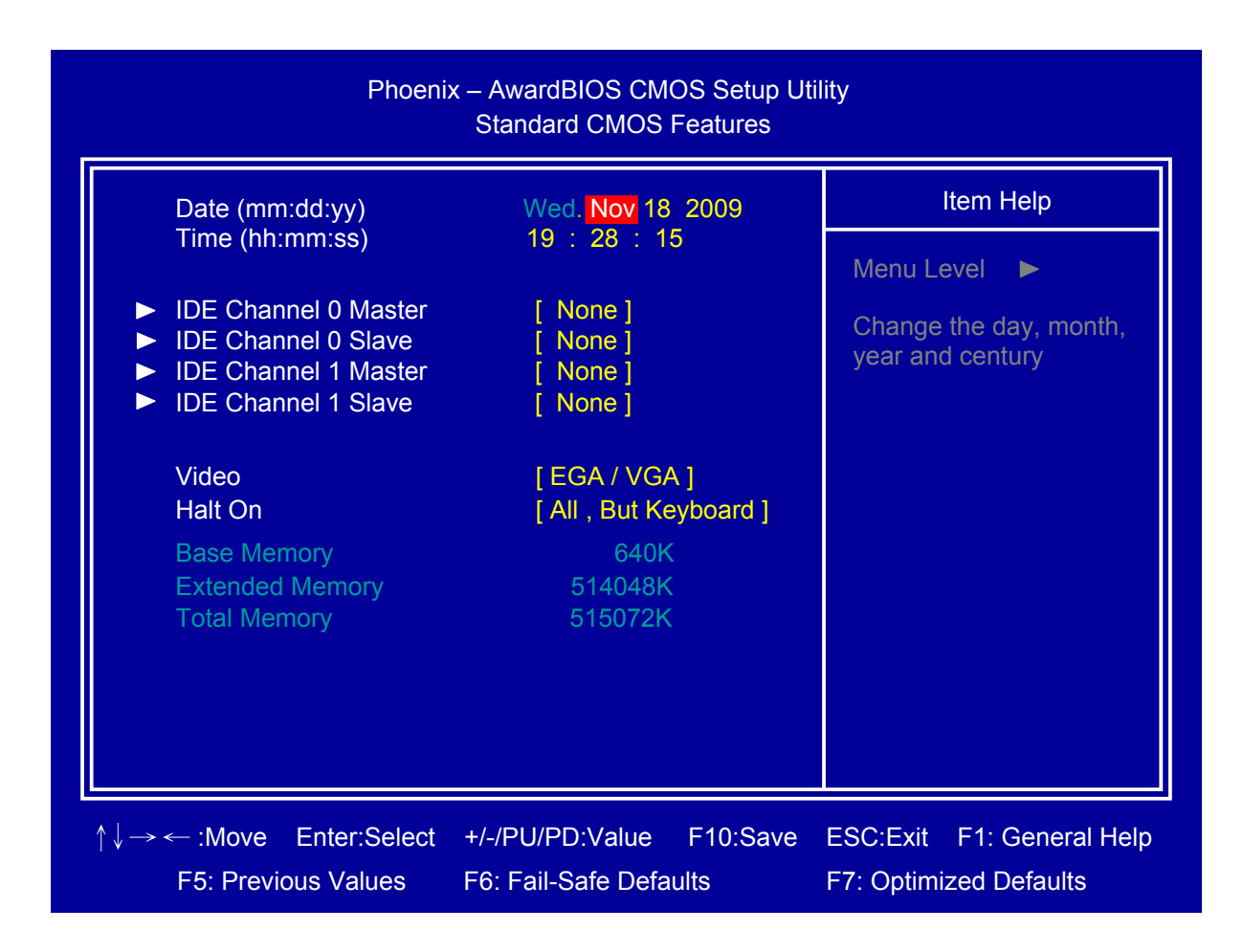

#### Date

Set system date.

#### **Time**

Set system time.

#### □ IDE Channel 0 Master/Slave

Press <Enter> for IDE device automatic detection.

#### □ IDE Channel 1 Master/Slave

Press <Enter> for IDE device automatic detection.

U Video

Select Video device type

## Halt on

Select stop procedure or ignore when error detected during POST (Power On Self Test).

| Phoenix – AwardBIOS CMOS Setup Utility<br>Advanced BIOS Features                                                                                                    |                                                                                                    |                                                     |  |  |  |  |
|----------------------------------------------------------------------------------------------------|----------------------------------------------------------------------------------------------------|-----------------------------------------------------|--|--|--|--|
| <ul> <li>CPU Feature</li> <li>Hard Disk Boot Priority</li> </ul>                                                                                                    | [Press Enter]                                                                                                    | Item Help                                           |  |  |  |  |
| CPU L1 & L2 Cache<br>CPU L3 Cache<br>Hyper-Threading Technology<br>First Boot Device<br>Second Boot Device<br>Third Boot Device<br>Security Option<br>HDD S.M.A.R.T. Capability<br>Small Logo(EPA) Show | [ Fress Enter ]<br>[ Enabled ]<br>[ Enabled ]<br>[ USB-CDROM ]<br>[ Hard Disk ]<br>[ USB-FDD ]<br>[ Setup ]<br>[ Disabled ]<br>[ Disabled ] | Menu Level 🕨                                        |  |  |  |  |
| ↑↓→ ← :Move Enter:Select +/-/PU<br>F5: Previous Values F6: Fa                                                                                                    | J/PD:Value F10:Save<br>ail-Safe Defaults                                                                                                    | ESC:Exit F1: General Help<br>F7: Optimized Defaults |  |  |  |  |

# 2.3 Advanced BIOS Features

#### CPU Feature

Press <Enter> to select CPU parameter.

#### Hard Disk Boot Priority

Press <Enter> to select Hard Disk boot device priority.

#### CPU L1 & L2 Cache

Select "CPU L1 & L2 Cache" Enabled/Disabled.

#### CPU L3 Cache

Select "CPU L3 Cache" Enabled/Disabled.

FEB-9457 User's Manual

## □ Hyper-Threading Technology

Select "Hyper-Threading Technology" Enabled/Disabled.

## □ First/Second/Third Boot Device

Select boot device priority.

## Security Option

Select security mode,

Setup: Require password to permit BIOS setup utility.

System: Require password to permit boot-up and BIOS setup utility.

## HDD S.M.A.R.T. Capability

Select "HDD S.M.A.R.T. (Self Monitoring Analysis And Reporting Technology) Capability" Enabled/Disabled.

## Small Logo(EPA) Show

Select EPA (Environmental Protection Agency) Energy Star logo appears during the system boot-up process.

# 2.4 Advanced Chipset Features

|      | Phoenix – AwardBIOS CMOS Setup Utility<br>Advanced Chipset Features |                                                                  |                  |                              |                              |  |  |  |
|------|---------------------------------------------------------------------|------------------------------------------------------------------|------------------|------------------------------|------------------------------|--|--|--|
|      | On-Chip Frame Buffer<br>DVMT Mode                                   | Iten                                                             | n Help           |                              |                              |  |  |  |
|      | DVMT / FIXED Memory<br>Boot Display<br>Panel Number<br>Onboard Lan  | y Size [ 128MB ]<br>[ CRT + LFP1<br>[ 1024x768-11<br>[ Enabled ] | ]<br>3 LVDS ]    | Menu Level                   |                              |  |  |  |
| ↑↓-→ | ← :Move Enter:Select<br>F5: Previous Values                         | +/-/PU/PD:Value<br>F6: Fail-Safe Defa                            | F10:Save<br>ults | ESC:Exit F1<br>F7: Optimized | : General Help<br>I Defaults |  |  |  |

#### □ On-Chip Frame Buffer Size

Select share system memory 1MB or 8MB

#### DVMT Mode

DVMT (Dynamic Video Memory Technology) allowing the system to dynamically allocate memory resources according to the demands of the system at any point in time, that improve efficiency of the memory allocated to either system or graphics processor.

#### DVMT/Fixed Memory Size

Select DVMT/Fixed Memory Size 64MB/128MB/224MB

#### □ Boot Display

Select which device to display

#### Panel Number

Select LCD panel type

## Onboard Lan

Select "Onboard Lan" Enabled/Disabled

# **2.5 Integrated Peripherals**

| <ul> <li>OnChip IDE Device</li> <li>Onboard Device</li> </ul>                                                                                                    | [Press Enter]                                                                                                    | Item Help    |
|----------------------------------------------------------------------------------------------------|----------------------------------------------------------------------------------------------------|--------------|
| <ul> <li>Super IO Device<br/>Onboard Lan Boot ROM<br/>Watch Dog Timer Select<br/>Onboard Serial Port 3<br/>Serial Port 3 Use IRQ<br/>Onboard Serial Port 4<br/>Serial Port 4 Use IRQ<br/>Onboard Serial Port 5<br/>Serial Port 5 Use IRQ<br/>Onboard Serial Port 6<br/>Serial Port 6 Use IRQ</li> <li>USB Device Setting</li> </ul> | [ Press Enter ]<br>[ Disabled ]<br>[ Jisabled ]<br>[ 3E8 ]<br>[ IRQ10 ]<br>[ 2E8 ]<br>[ IRQ11 ]<br>[ 4F8 ]<br>[ IRQ5 ]<br>[ 4E8 ]<br>[ IRQ11 ]<br>[ Press Enter ] | Menu Level 🕨 |

## OnChip IDE Device

Set IDE and SATA device configuration

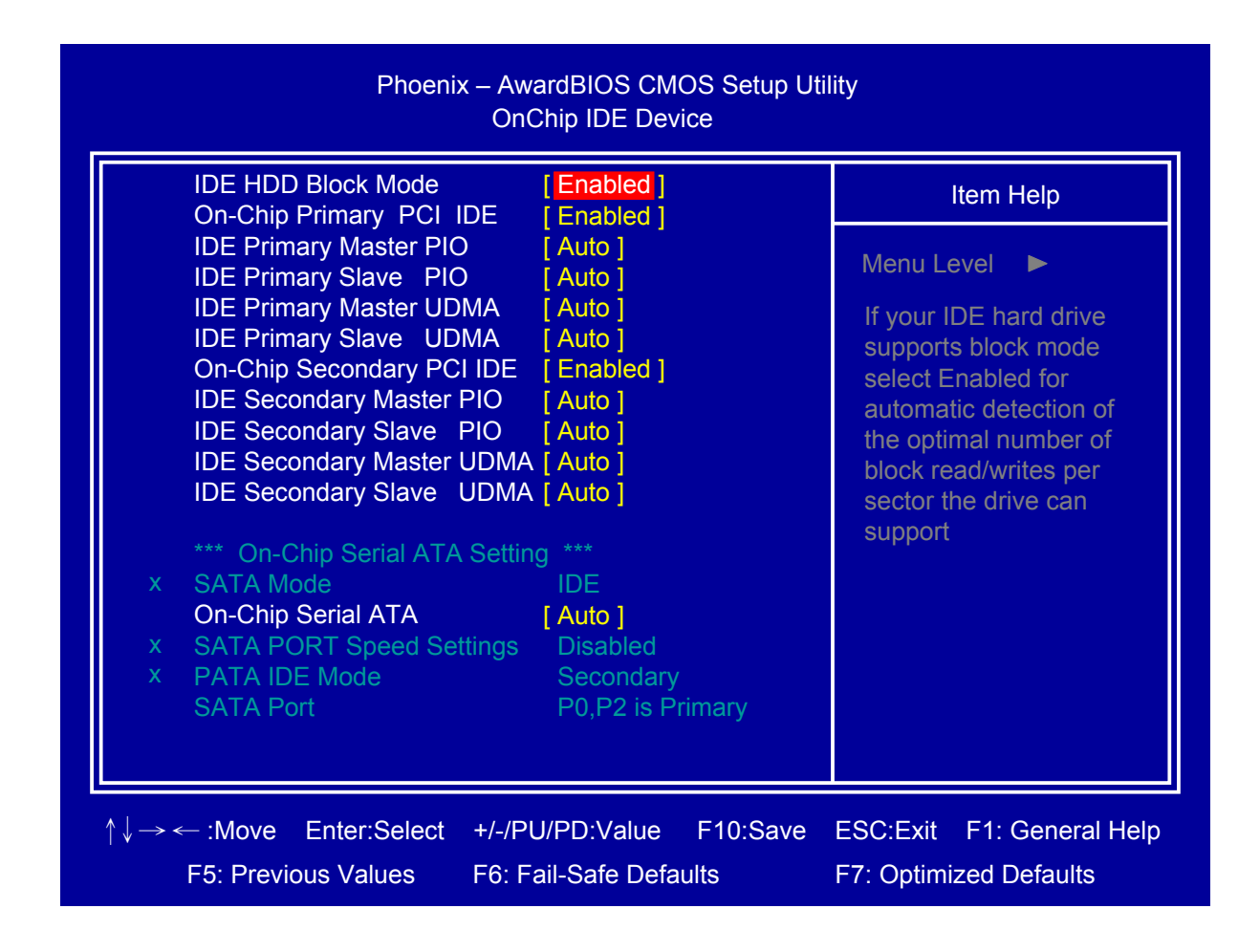

## □ Onboard Device

•

Press <Enter> to select Azalia/AC97 Auto/All Disabled

| Phoenix – AwardBIOS CMOS Setup Utility<br>Onboard Device         |                           |          |                        |                  |  |  |  |
|------------------------------------------------------------------|---------------------------|----------|------------------------|------------------|--|--|--|
| Azalia/AC97 Audio Sel                                            | ect [ <mark>Auto</mark> ] |          |                        | ltem Help        |  |  |  |
|                                                                  |                           |          | Menu Le                | evel 🕨           |  |  |  |
|                                                                  |                           |          |                        |                  |  |  |  |
|                                                                  |                           |          |                        |                  |  |  |  |
|                                                                  |                           |          |                        |                  |  |  |  |
|                                                                  |                           |          |                        |                  |  |  |  |
|                                                                  |                           |          |                        |                  |  |  |  |
|                                                                  |                           |          |                        |                  |  |  |  |
|                                                                  |                           |          |                        |                  |  |  |  |
|                                                                  |                           |          |                        |                  |  |  |  |
| $\uparrow \downarrow \rightarrow \leftarrow :Move  Enter:Select$ | +/-/PU/PD:Value           | F10:Save | ESC:Exit               | F1: General Help |  |  |  |
| F5: Previous Values                                              | F6: Fail-Safe Defaults    |          | F7: Optimized Defaults |                  |  |  |  |

#### Super IO Device

Press <Enter> to select Serial, Parallel and "PWRON After PWR-Fail" configuration.

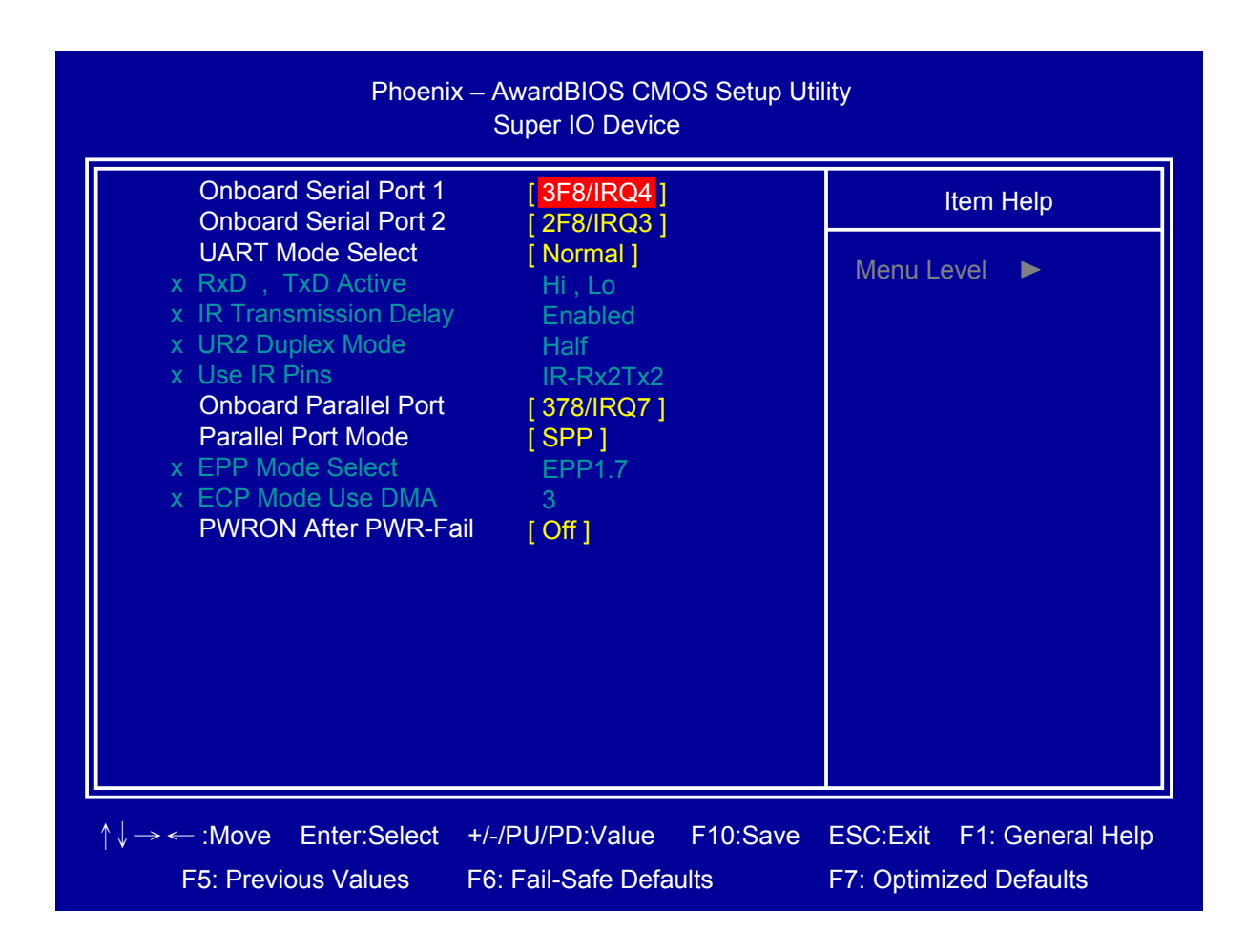

#### Onboard Lan Boot ROM

Decide whether to invoke the boot ROM of the onboard LAN chip.

#### □ Watch Dog Timer Select

Select Watch dog Disabled or setting timer value.

#### Onboard Serial Port 3/4/5/6

Select serial port address

#### Serial Port 3/4/5/6 Use IRQ

Select serial port IRQ

#### USB Device Setting

Press <Enter> to select USB device configuration.

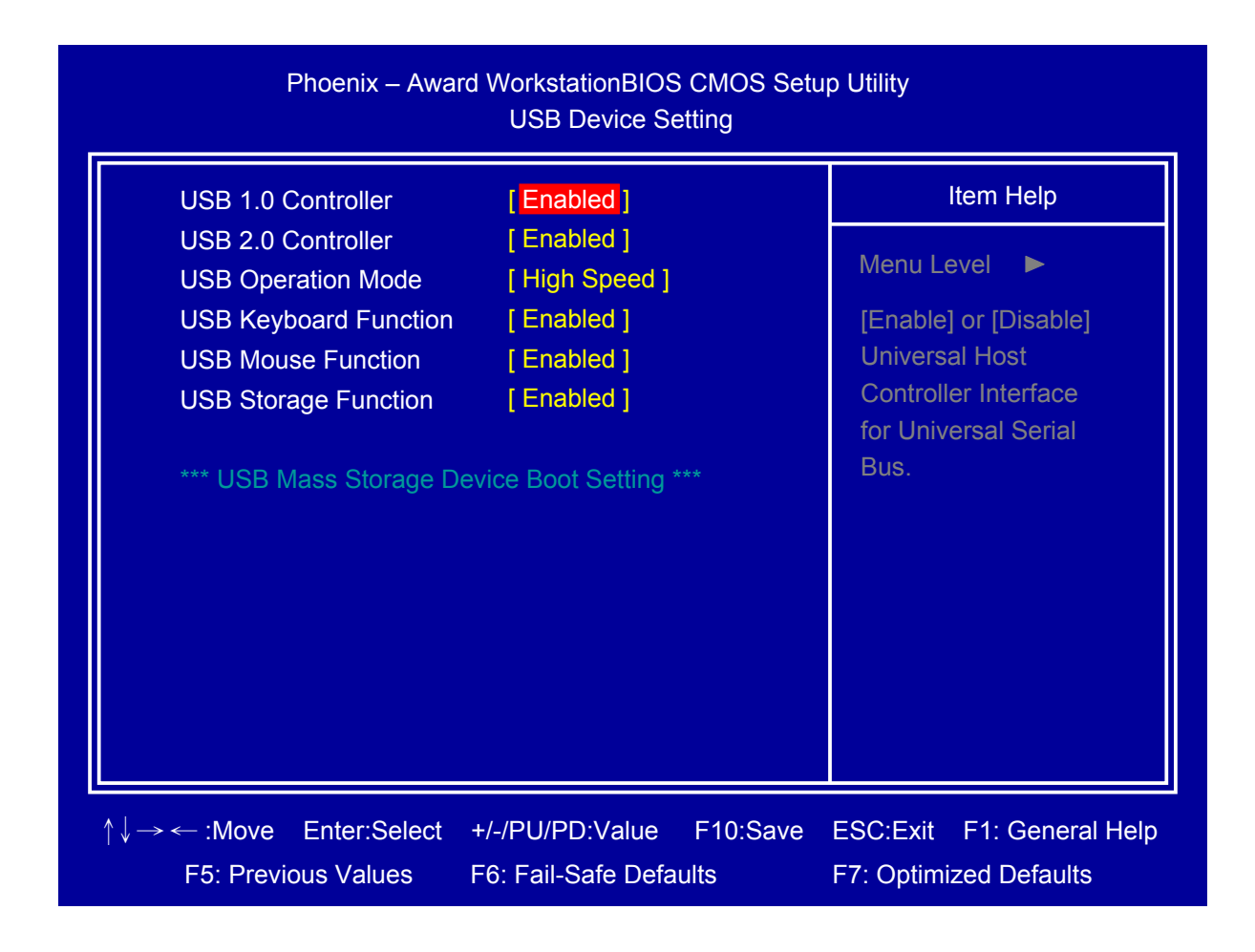

## 2.6 Power Management Setup

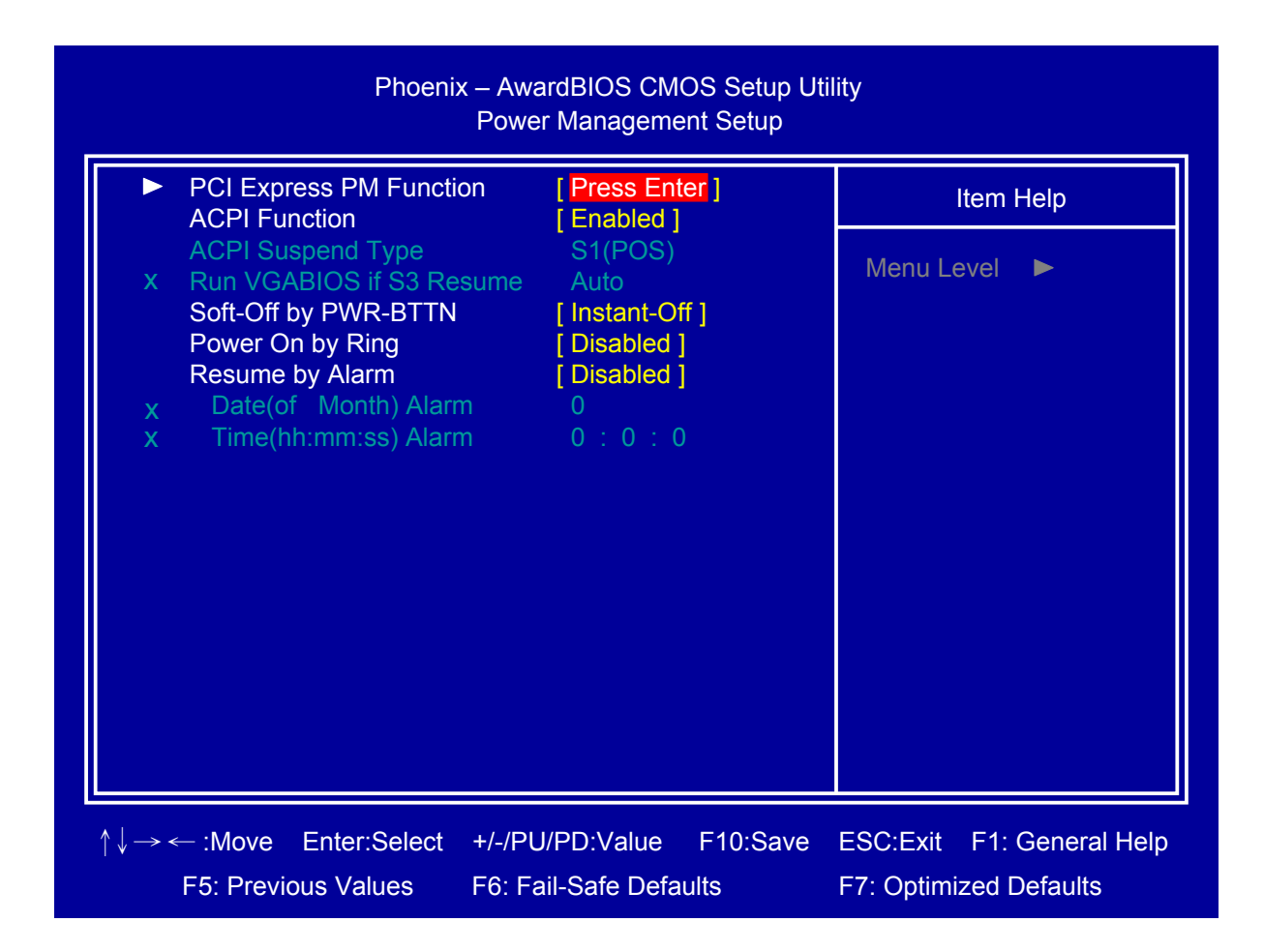

## PCI Express PM Function

| Wake-up | o by LAN | [ Disabled ] | Item       | Help |
|---------|----------|--------------|------------|------|
|         |          |              | Menu Level | ►    |
|         |          |              |            |      |
|         |          |              |            |      |
|         |          |              |            |      |
|         |          |              |            |      |
|         |          |              |            |      |
|         |          |              |            |      |
|         |          |              |            |      |
|         |          |              |            |      |

Press <Enter> to select "Wake-up by LAN" Enabled/Disabled.

#### □ ACPI Function

Select ACPI (Advanced Configuration and Power Management) Enabled/Disabled.

#### Soft-Off by PWR-BTTN

Select power button function,

Instant-off: Press power button will power off instantly.

Delay 4 Sec: Press power button 4 second to power off.

|  | Pow |
|--|-----|
|--|-----|

er On by Ring

Select Power on by Ring Indicator signal from Modem.

#### Resume by Alarm

Set date and time to power on system from soft-off state.

# 2.7 PnP/PCI Configurations

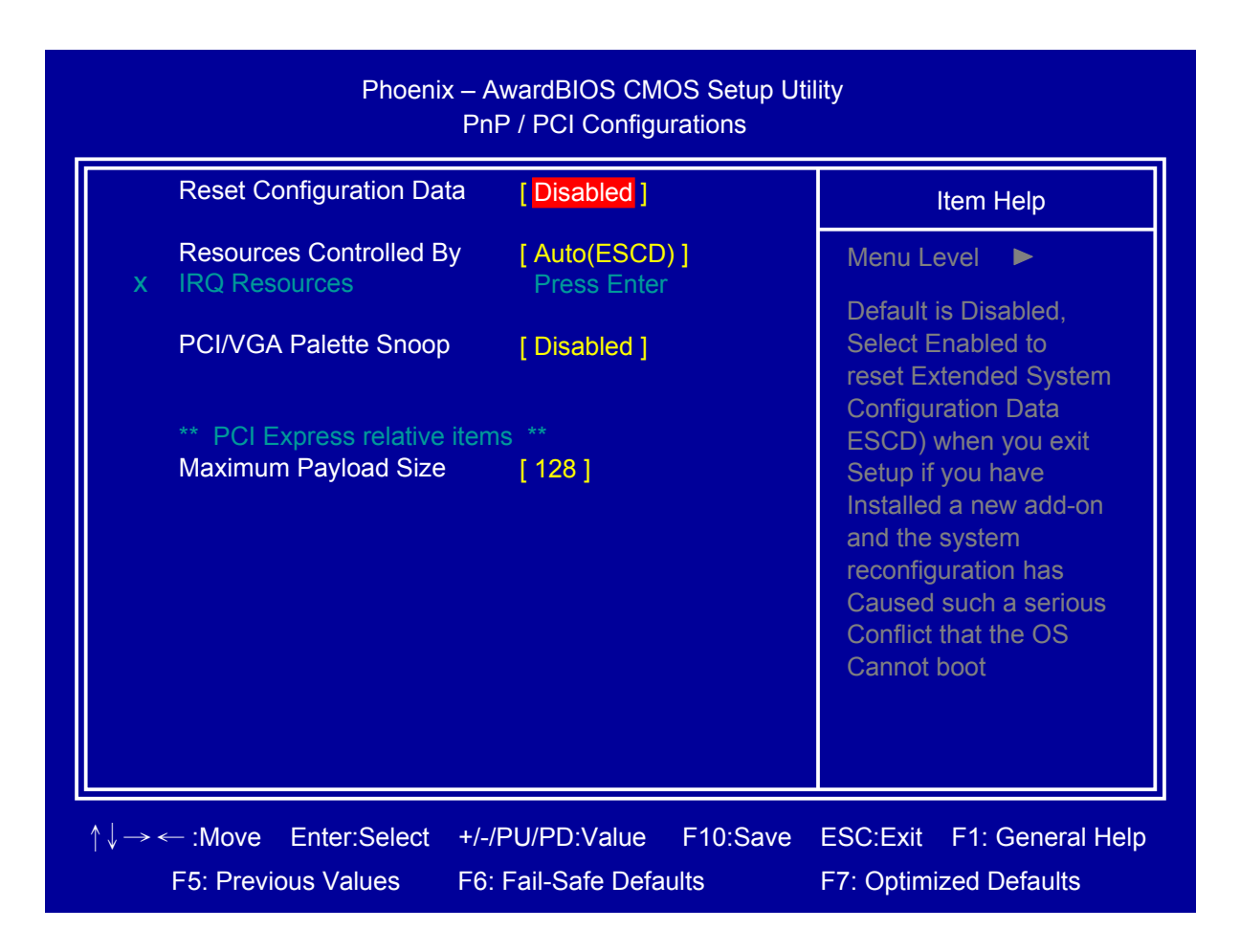

#### Reset Configuration Data

Select Enabled to reset Extended System Configuration Data (ESCD) when you exit BIOS setup utility, if you have installed new add-on card and the system reconfiguration has caused such a serious conflict that the OS cannot boot.

#### **Resources Controlled By**

BIOS can automatically configure all the boot and Plug and Play compatible devices. If you choose Auto, you cannot select IRQ DMA and memory base address fields, since BIOS automatically assigns them.

#### PCI/VGA Palette Snoop

Select PCI/VGA Palette Snoop Enabled/Disabled.

#### ☐ Maximum Payload Size

Set maximum TLP payload size for the PCI Express devices. The unit is byte.

## 2.8 PC Health Status

| Shutdown Temperature<br>CPU Warning Temperature                                                                                      | [ Disabled ]<br>[ Disabled ]                                                                         | Item Help    |
|----------------------------------------------------------------------------------------------------|----------------------------------------------------------------------------------------------------|--------------|
| Current CPU Temperature<br>CPU Fan Speed<br>Vcore<br>+12 (V)<br>+1.5 (V)<br>+1.8 (V)<br>+5 (V)<br>+3.3 (V)<br>VBAT (V)<br>3.3VSB (V) | 46℃/ 114°F<br>0 RPM<br>1.15 V<br>11.96 V<br>1.50 V<br>1.84 V<br>5.02 V<br>3.36 V<br>3.02 V<br>3.31 V | Menu Level 🕨 |
| ** Smart FAN Setting **<br>CPU Smart Fan Temp                                                                                        | [Disabled]                                                                                           |              |

## Shutdown Temperature

If CPU temperature reaches the setting value will automatic shutdown system.

## CPU Warning Temperature

If CPU temperature reaches the setting value will beep in DOS mode.

#### CPU Smart Fan Temp.

Setup CPU Smart FAN temperature.

# 2.9 Frequency/Voltage Control

| Phoenix – AwardBIOS CMOS Setup Utility<br>Frequency / Voltage Control |                                       |          |            |                               |  |  |  |
|-----------------------------------------------------------------------|---------------------------------------|----------|------------|-------------------------------|--|--|--|
| Auto Detect PCI Clk<br>Spread Spectrum                                | [ Enabled ]                           |          | Iter       | m Help                        |  |  |  |
|                                                                       |                                       |          | Menu Leve  |                               |  |  |  |
|                                                                       |                                       |          |            |                               |  |  |  |
|                                                                       |                                       |          |            |                               |  |  |  |
|                                                                       |                                       |          |            |                               |  |  |  |
|                                                                       |                                       |          |            |                               |  |  |  |
|                                                                       |                                       |          |            |                               |  |  |  |
|                                                                       |                                       |          |            |                               |  |  |  |
|                                                                       |                                       |          |            |                               |  |  |  |
|                                                                       |                                       |          |            |                               |  |  |  |
| ↑↓→ ← :Move Enter:Select<br>F5: Previous Values                       | +/-/PU/PD:Value<br>F6: Fail-Safe Defa | F10:Save | ESC:Exit F | 1: General Help<br>d Defaults |  |  |  |

## Auto Detect PCI Clk

Select "Auto Detect PCI Clk" Enabled/Disabled

## □ Spread Spectrum

Select "Spread Spectrum" Enabled/Disabled.

# 2.10 Load Fail-Safe Defaults

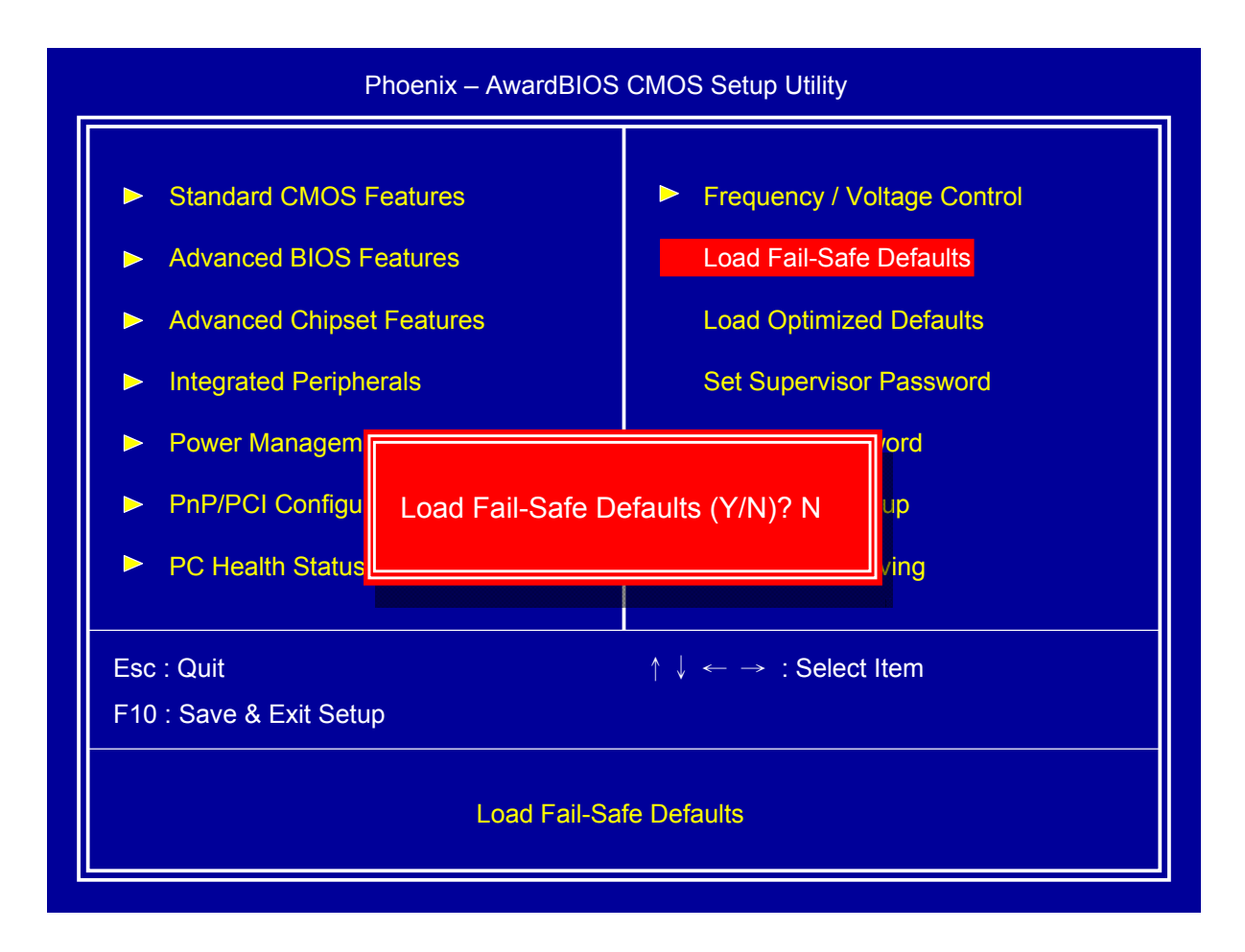

This item will set configuration for non optimized system operation.

# 2.11 Load Optimized Defaults

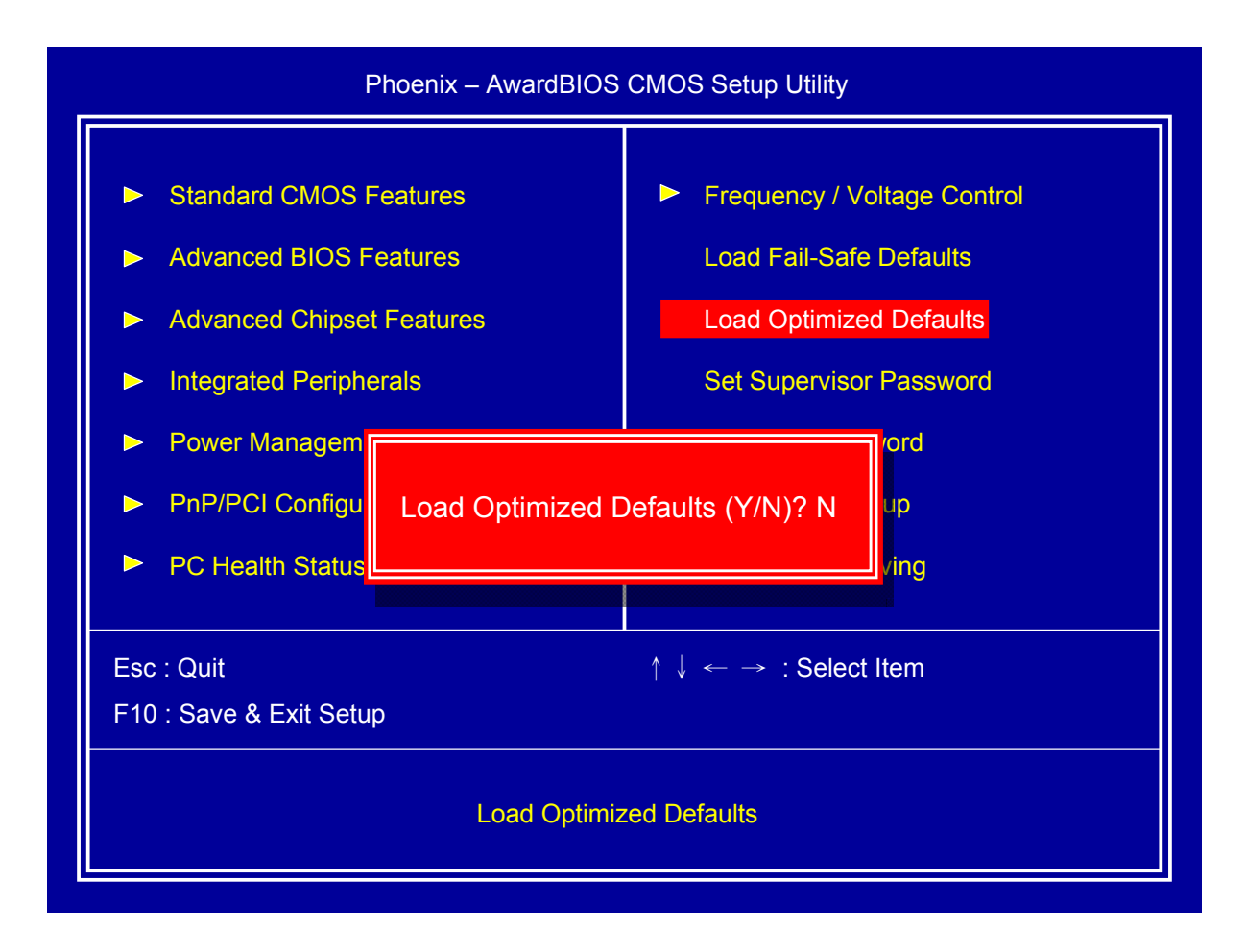

This item will restore factory default setting for optimized system operation.

# 2.12 Set Supervisor Password

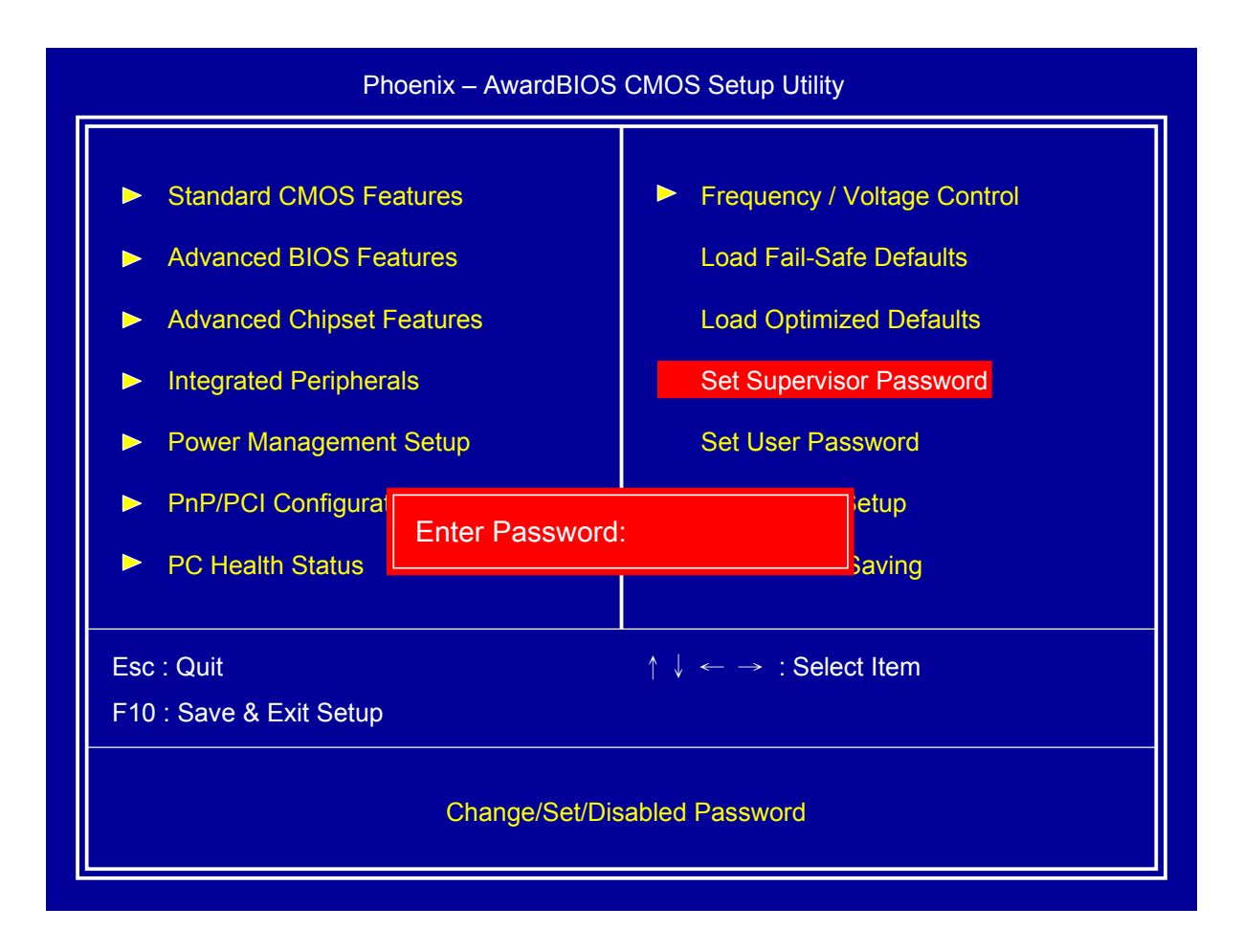

If set supervisor password, it will request typing password before entering BIOS setup utility.

## 2.13 Set User Password

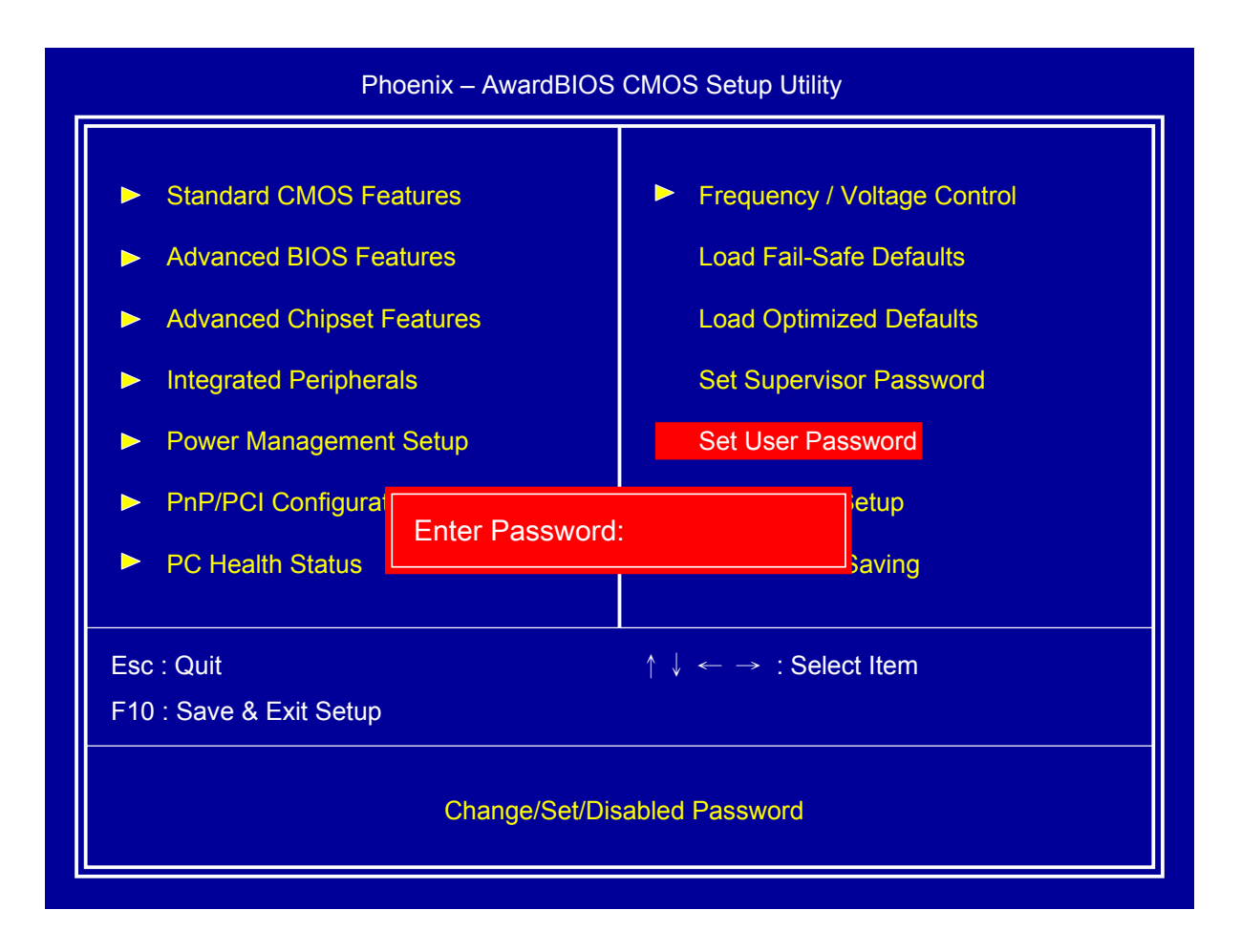

If set user password will request typing password to enter BIOS setup utility, and does not allow modifying configuration.

## 2.14 Save & Exit Setup

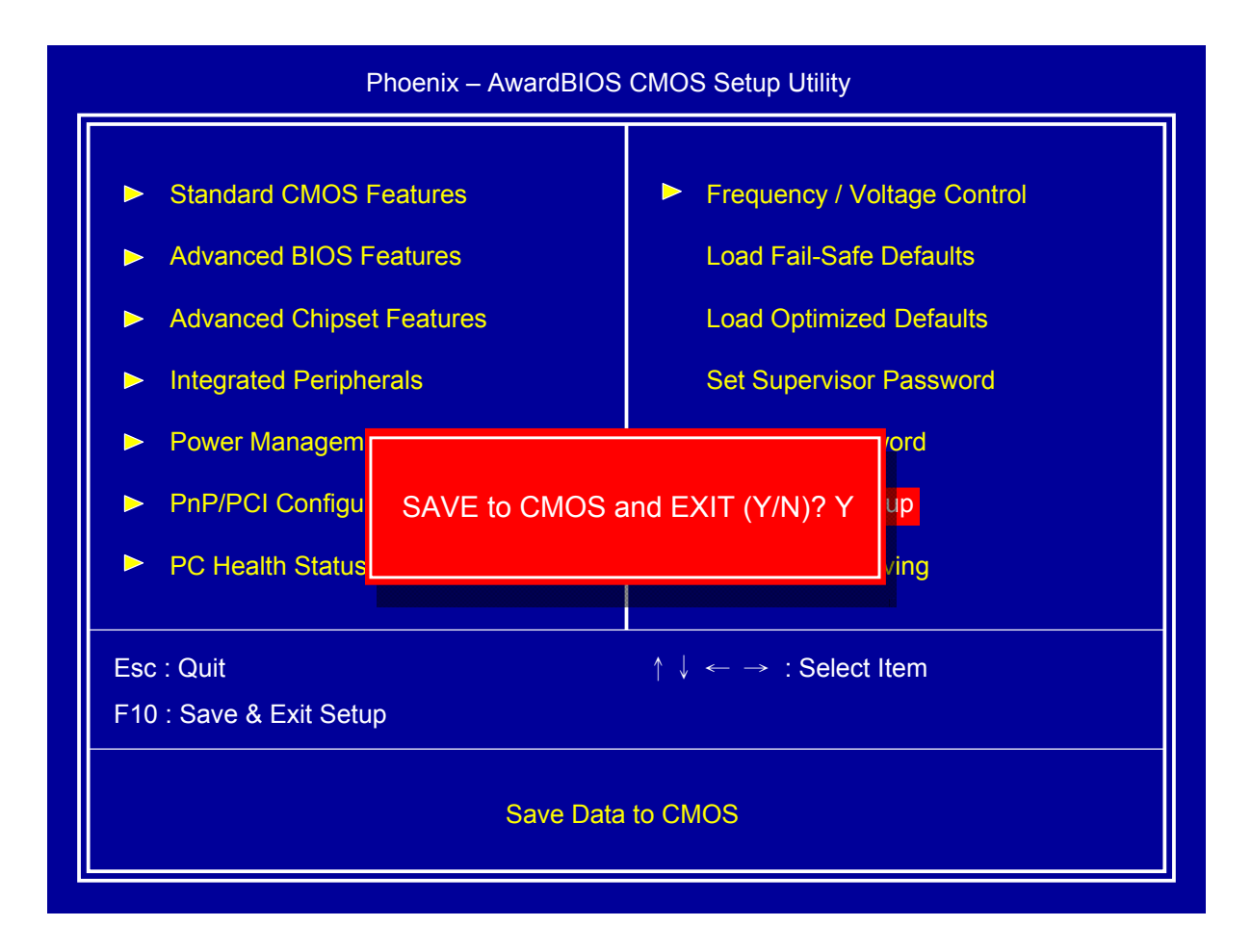

This item confirm save configuration or not before exit BIOS setup utility, Press <Y> and <Enter> to save configuration, then reboot system. Press <N> and <Enter> will back to BIOS setup utility.

# 2.15 Exit Without Saving

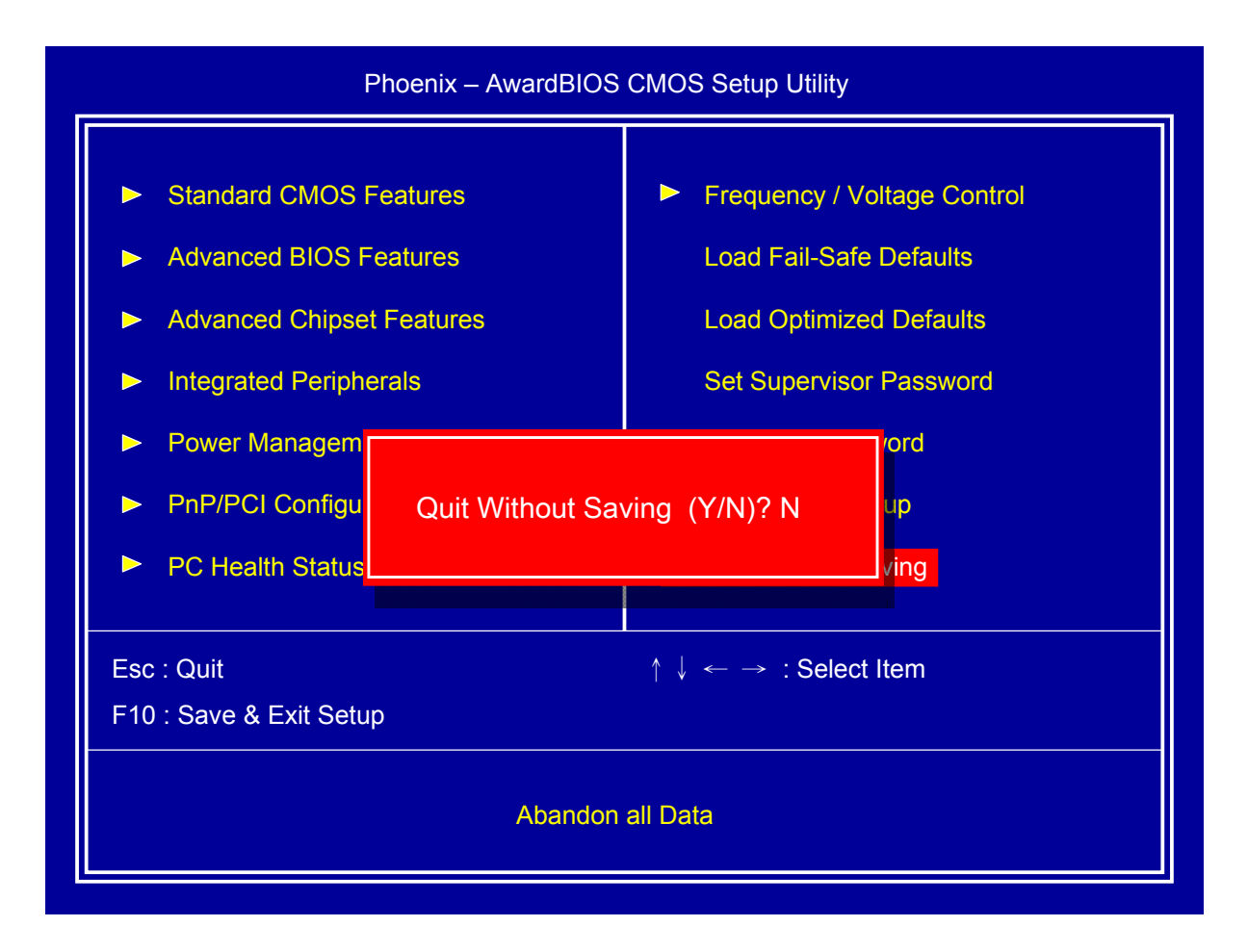

This item confirm save configuration or not before quit BIOS setup utility, Press <Y> and <Enter> will not save configuration, then reboot system. Press <N> and <Enter> will back to BIOS setup utility.

# **Chapter 3 Drivers Installation**

This chapter introduces driver installation information.

Please insert the utility CD to CD-ROM drive, the install menu will appear automatically, if the install menu did not list suitable driver of Operate System or did not appear automatically, please select corresponding driver of utility CD to install.

The Windows XP driver installation steps are as below.

## 3.1 Intel Chipset Device Software

#### Step 1. Click "Next" to continue

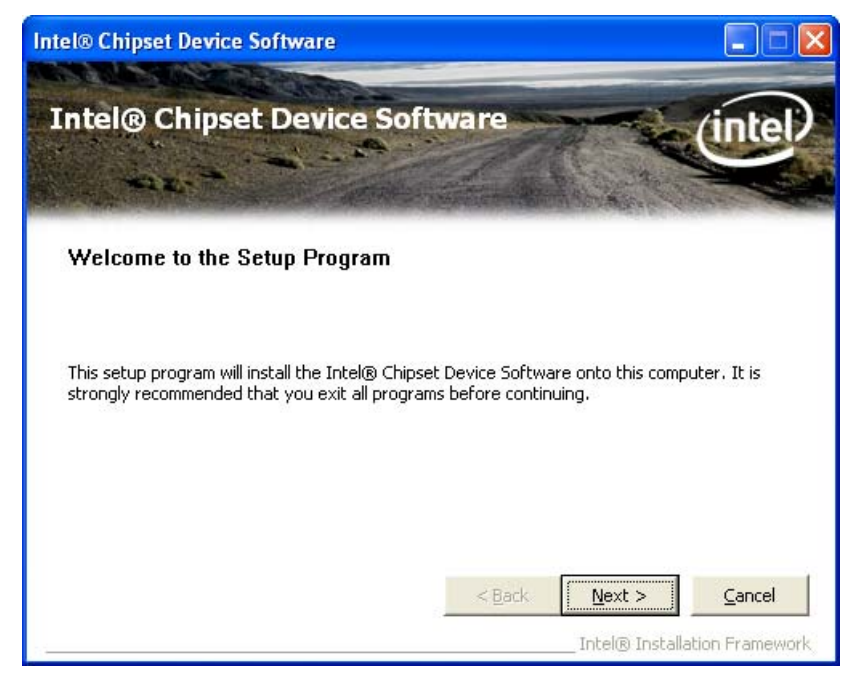

Step 2. Read the License Agreement and click "Yes" to continue

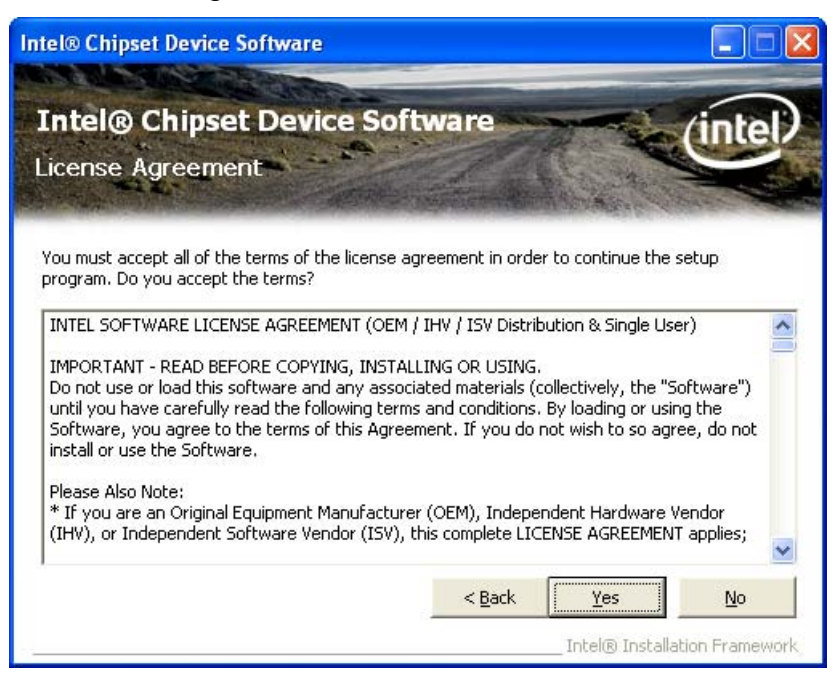

#### Step 3. Click "Next" to continue

| tel                            | 🛚 Chipset Device Software                                                                                                    |
|--------------------------------|----------------------------------------------------------------------------------------------------|
| In<br>Re                       | tel® Chipset Device Software                                                                                                    |
| Ref<br>Pre<br>*<br>*<br>*<br>* | er to the Readme file below to view the system requirements and installation information.<br>ss the Page Down key to view the rest of the file.<br>Product: Intel(R) Chipset Device Software<br>Release: Production Version<br>Version: 9.0.0.1008<br>Target Chipset#: Intel(R) 4 Series Chipset<br>Date: May 01 2008 |
| <                              |                                                                                                    |
|                                | < <u>Back</u> <u>Next</u> <u>Cancel</u><br>Intel® Installation Framework.                                                                                                    |

#### **Step 4**. Click "Next" to continue

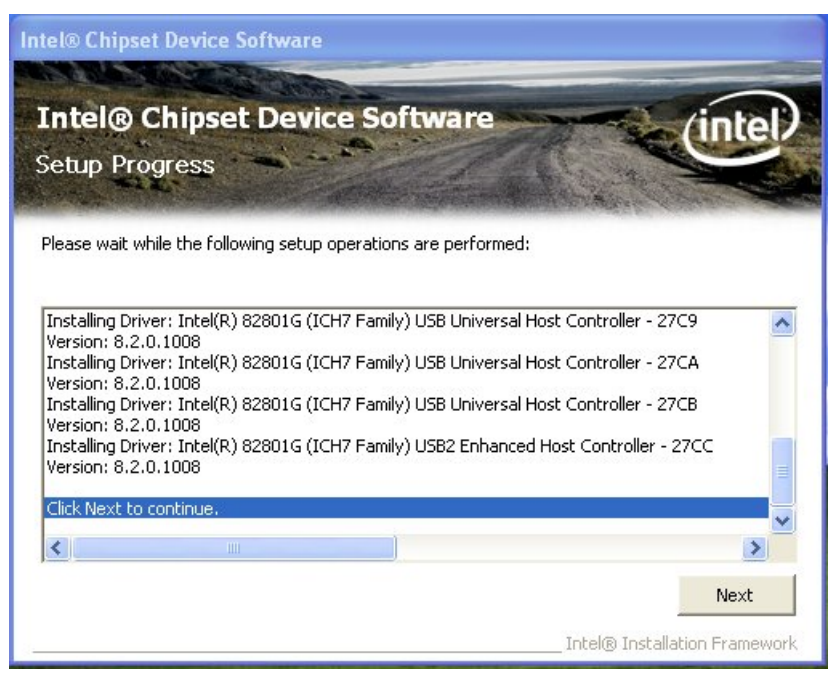

#### Step 5. Click "Finish" to complete setup

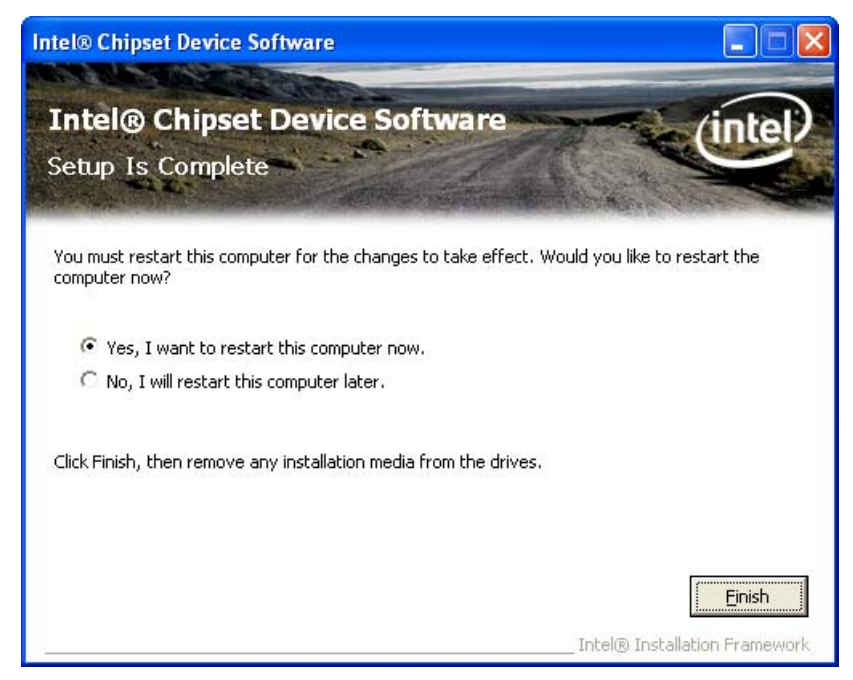

# 3.2 Intel Graphic Media Accelerator Driver

## Step 1. Click "Next" to continue

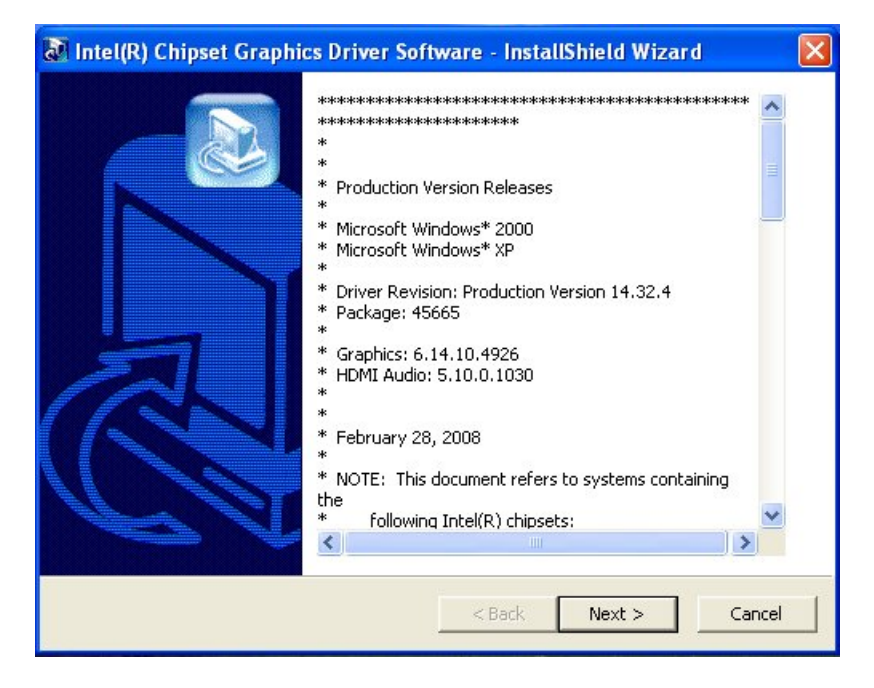

#### Step 2. Click "Next" to continue

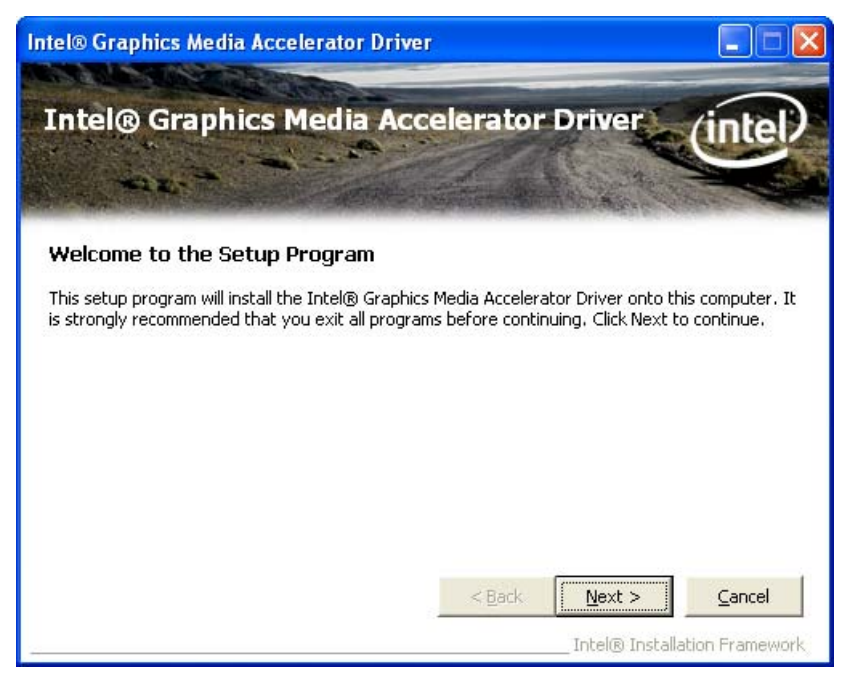

Step 3. Read the License Agreement and click "Yes" to continue

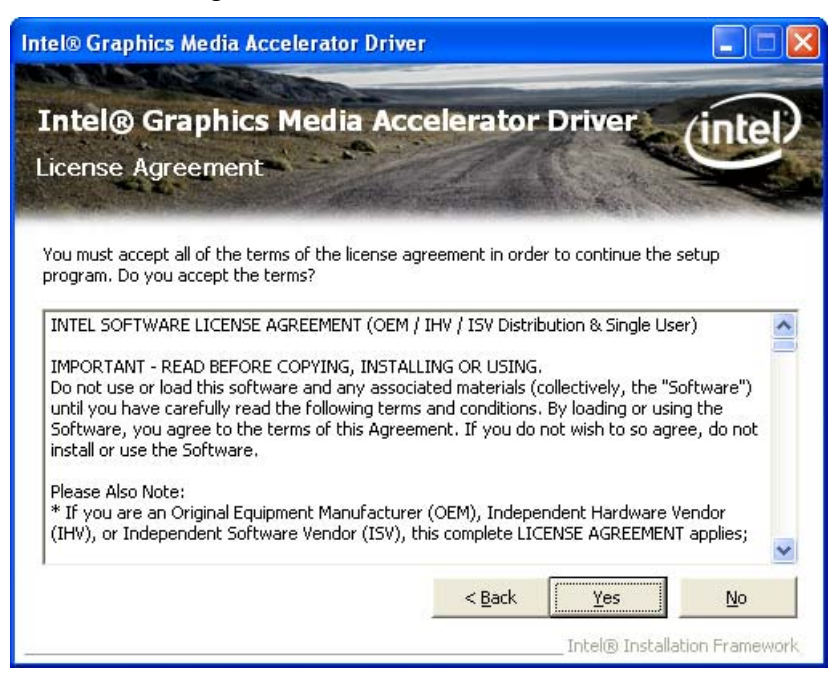

#### Step 4. Click "Next" to continue

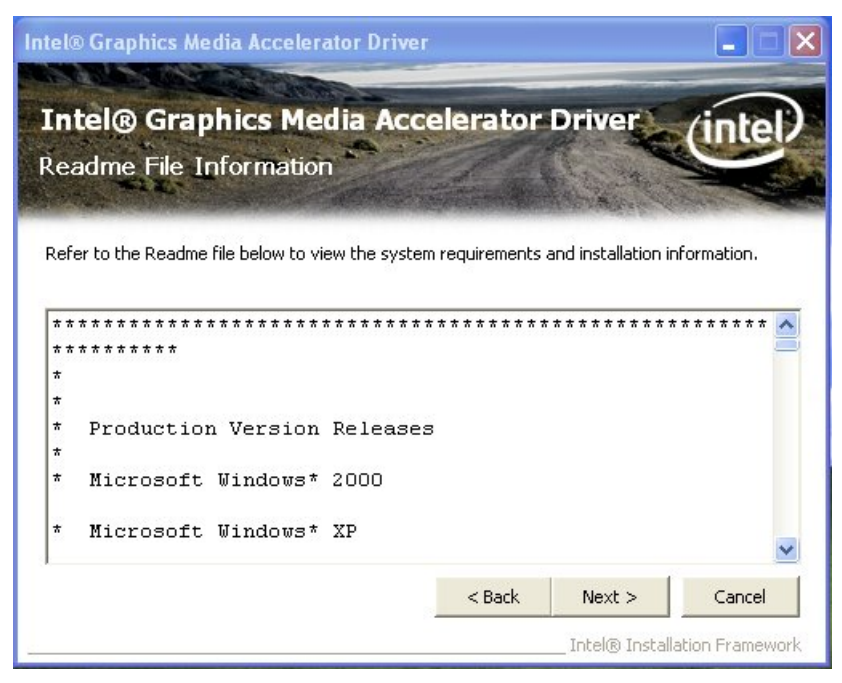

#### Step 5. Click "Next" to continue

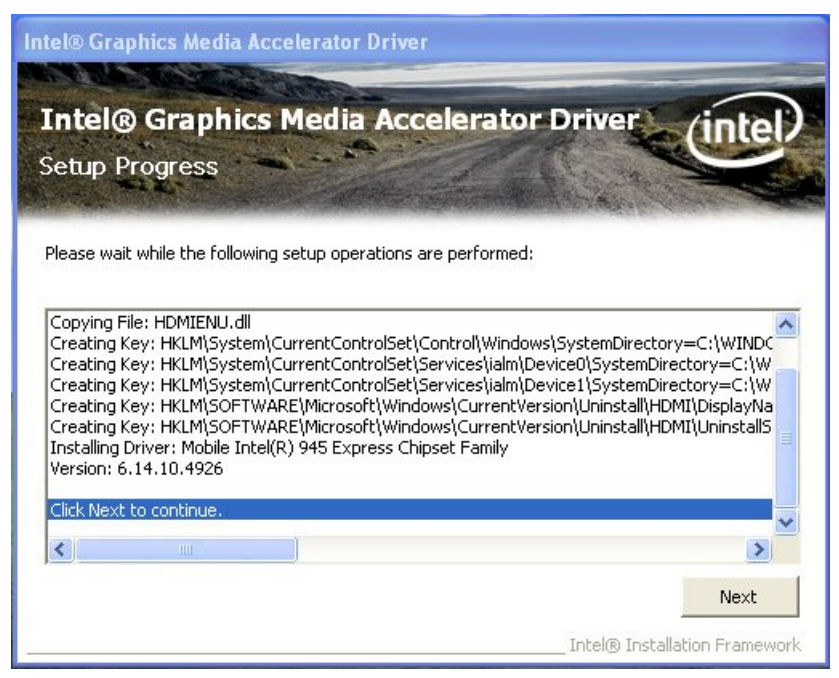

Step 6. Click "Finish" to complete setup

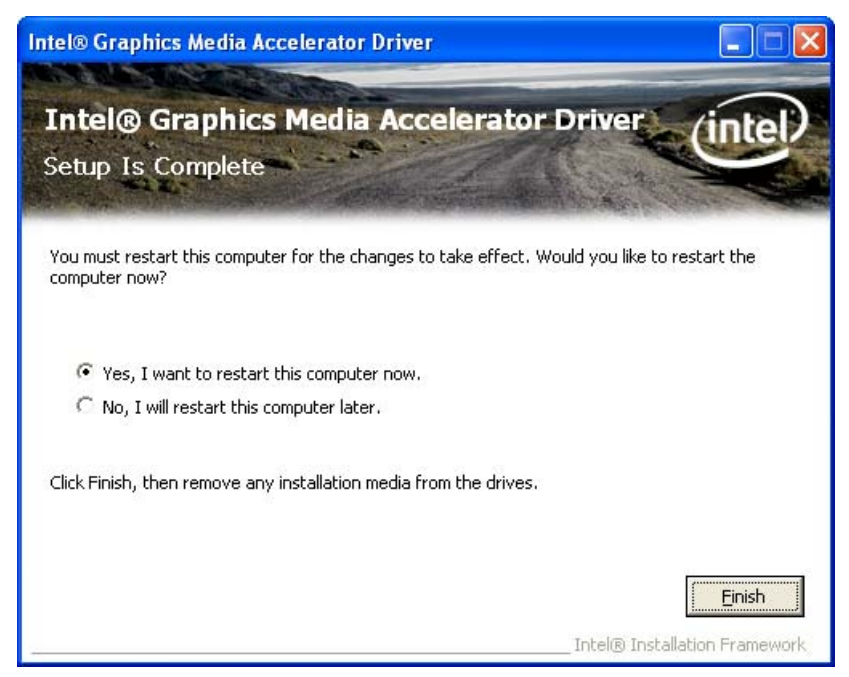

## 3.3 LAN Driver

## Step 1. Click "Next" to continue

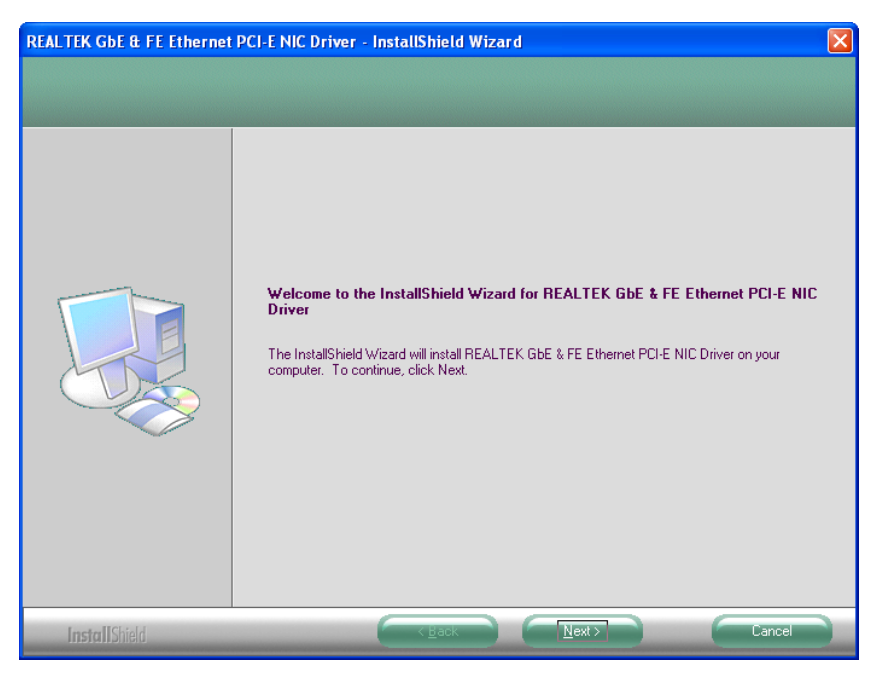

## Step 2. Click "Install" to continue

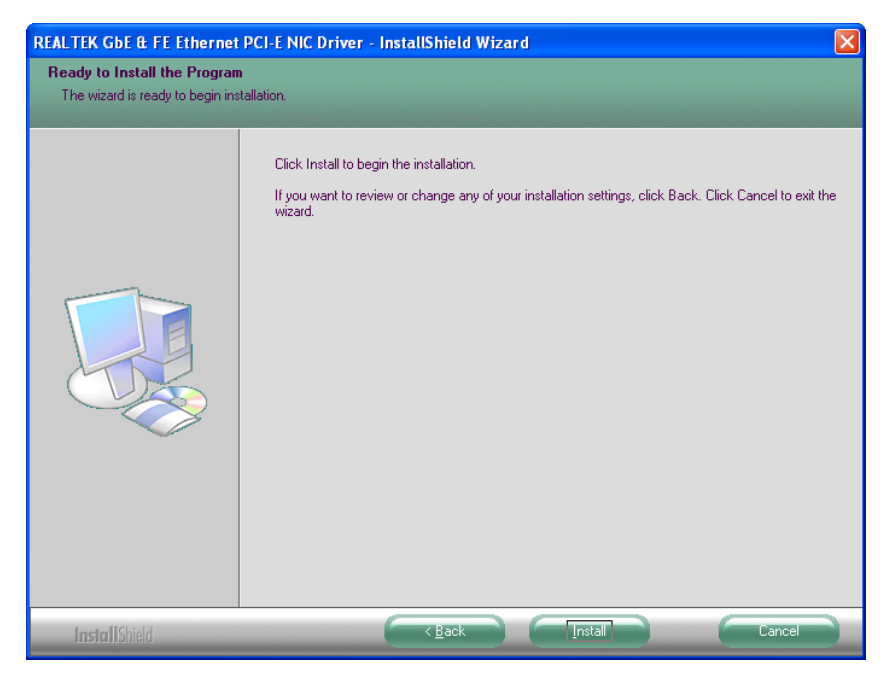

## Step 3. Click "Finish" to complete setup

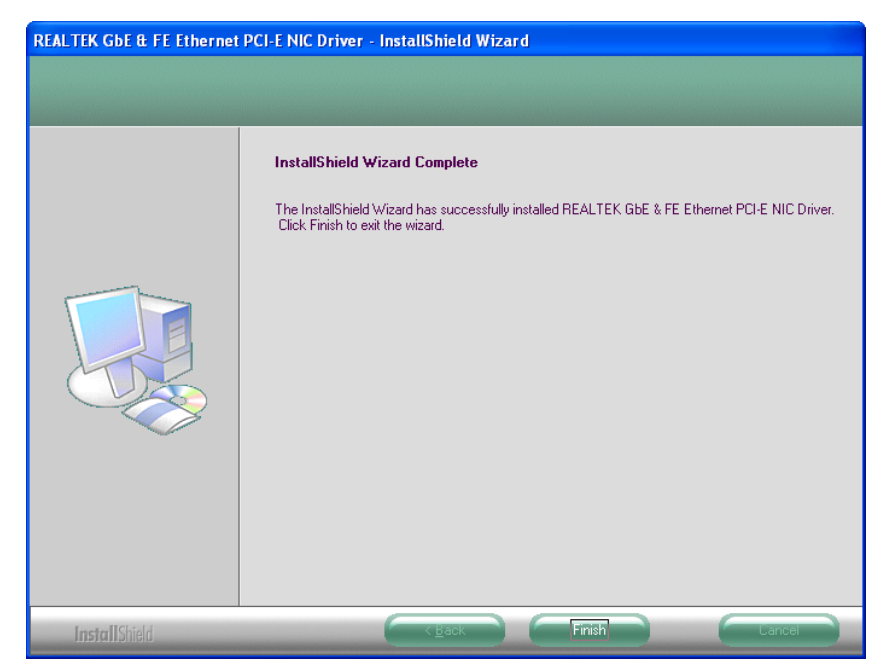

## 3.4 Audio Driver

## Step 1. Click "Next" to continue

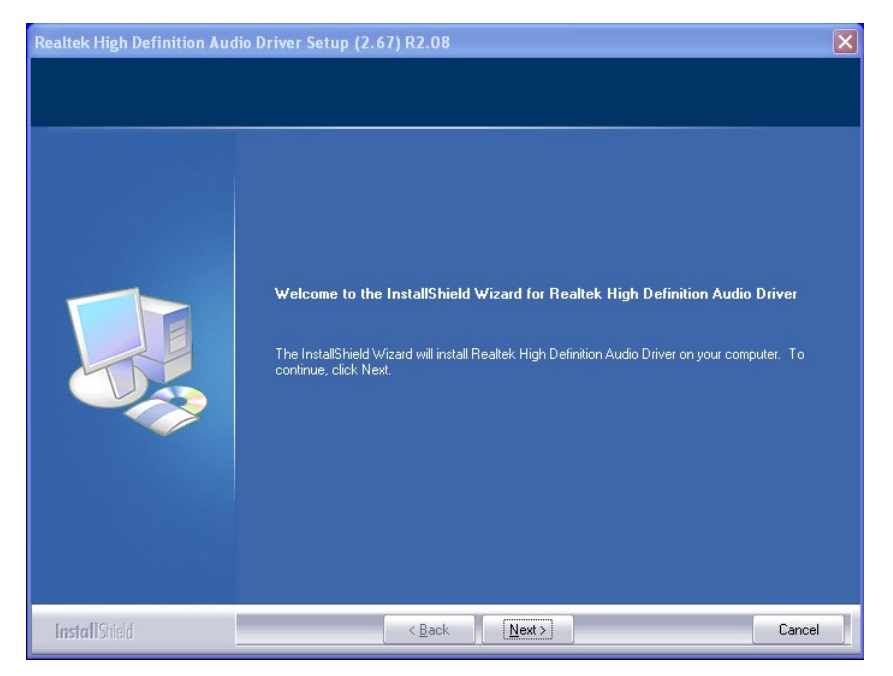

#### Step 2. Click "Finish" to complete setup

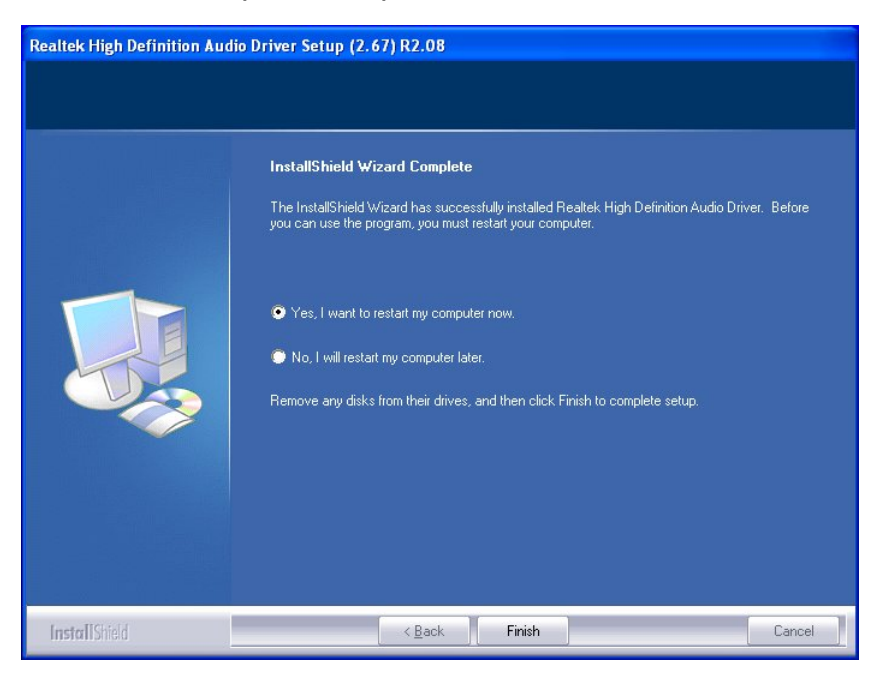

# Appendix-A Watchdog

The system board provides Watchdog function, the Super I/O setting step as below.

Step 1: CR2D, Bit0→0 (select pin77 to WDTO#) Step 2: LD8, CR30, Bit0→1 (Active WDTO#) Step 3: LD8, CRF7, Bit4→Write 0 to clear WDTO# status. Step 4: LD8, CRF5, Bit3→0: Second mode, 1: Minute mode Step 5: LD8, CRF6, Bit [7:0] →Set WDTO# Time out value. (WDTO# startup after setting the system time, or setup from step 3 ~ step 5 to restart WDT.)

# **Appendix-B GPIO**

The system board provides input and output ports that can be individually configured to perform a simple basic I/O function. Users can configure each individual port to become an input or output port by programming register bit of I/O selection. To invert port value, the setting of Inversion Register has to be made. Port values can be set to read or write through Data Register.

Please refer previous chapter for pin define description.

## Access Cash Drawer GPIO Programming Guide

There are two PNP I/O port addresses that can be used to configure GPIO ports,

- (1). 0x2E **EFER** (Extended Function Enable Register, for entering Extended Function Mode)
  - **EFIR** (Extended Function Index Register, for identifying CR index number)

(2). 0x2F - EFDR (Extended Function Data Register, for accessing desired CR)

Below are some example codes for demonstrate GPIO function.

#### **// Enter Extended Function Mode**

outp(0x002E, 0x87); outp(0x002E, 0x87);

## // Assign Pin121-128 to be GPIO port 1

outp(0x002E, 0x29); outp(0x002F, inp(0x002F) | 0x01);

# // Select Logic Device 7 outp(0x002E, 0x07); outp(0x002F, 0x07);

# // Active Logic Device 7 outp(0x002E, 0x30); outp(0x002F, 0x01);

// Select Inversion Mode
outp(0x002E, 0xF2);
outp(0x002F, 0x83);

## // Select I/O Mode

// Bit0~bit3 output and bit4~bit7 input
outp(0x002E, 0xF1);
outp(0x002F, 0x00);

#### // Access GPIO ports

outp(0x002E, 0xF0); outp(0x002F, 0x7C);

#### // Exit Extended Function Mode

outp(0x002E, 0xAA);

#### **Definitions of Variables:**

Each bit in the lower nibble of each Register represents the setting of a GPIO port. Bit0 vs. GPIO DIO-Out 0 Bit1 vs. GPIO DIO-Out 1 Bit7 vs. GPIO DIO-Out 3 Bit4 vs. GPIO DIO-In 0 Bit3 vs. GPIO DIO-In 3

FEB-9457 User's Manual

## Value of Inversion Register:

Only lower nibble is available for this function.

When set to a '1', the incoming/outgoing port value is inverted.

When set to a '0', the incoming/outgoing port value is the same as in Data Register.

#### Value of I/O Selection Register:

Only lower nibble is available for this function.

When set to a '1', respective GPIO port is programmed as an input port.

When set to a '0', respective GPIO port is programmed as an output port.

#### Value of Output Data / Input Data:

Only lower nibble is available for this function.

If a port is assigned to be an output port, then its respective bit can be read/write. If a port is assigned to be an input port, then its respective bit can be read only.

#### Note:

Some other functions may occupy the high nibble of the registers. Altering any content in high nibble will be undesired.